## Petroleum Price Displays DF-4000 Series

Installation and Operation Manual

ED-16084

Rev 0 – 15 March 2006

# DAKTRONICS

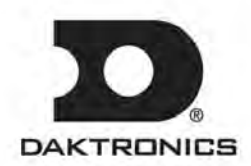

Please fill in the information below for your DataMaster display and controller; use it for reference when calling Daktronics for assistance.

| Display Serial No    |   |
|----------------------|---|
| Display Model No     |   |
| Date Installed       |   |
| DataMaster Serial No | ) |

## DAKTRONICS, INC.

## Copyright © 2006

All rights reserved. While every precaution has been taken in the preparation of this manual, the publisher assumes no responsibility for errors or omissions. No part of this book covered by the copyrights hereon may be reproduced or copied in any form or by any means – graphic, electronic, or mechanical, including photocopying, taping, or information storage and retrieval systems – without written permission of the publisher.

DataMaster<sup>™</sup> and DataTime<sup>®</sup> are trademarks of Daktronics, Inc. Other trademarks used in this manual are the property of their respective owners.

## **Table of Contents**

| Section 1: | Introduction1-1                                    |
|------------|----------------------------------------------------|
| 1.1        | How To Use This Manual1-1                          |
|            | Important Safeguards: 1-1                          |
| 1.2        | Daktronics Nomenclature                            |
| 1.3        | Manual Overview                                    |
| 1.4        | Product Overview                                   |
| 1.5        | Model Names                                        |
| 1.6        | Product Safety Approval 1-5                        |
| Section 2: | Petroleum Price Display Specifications2-1          |
| 2.1        | Shop Drawings                                      |
| 2.2        | Specifications                                     |
| Section 3: | Mechanical and Electrical Installation3-1          |
| 3.1        | Electrical installation                            |
|            | Power                                              |
| 3.2        | Power and Signal Connection                        |
|            | Address Dip Switch Settings                        |
| Section 4: | Display Maintenance and Troubleshooting4-1         |
| 4.1        | Cabinet Specifications                             |
| 4.2        | Component Location and Access                      |
| 4.3        | Schematics                                         |
| 4.4        | LED Drivers                                        |
| 4.5        | Troubleshooting                                    |
| 4.6        | Lightning Protection                               |
| 4.7        | Replacement Parts                                  |
| 4.8        | Daktronics Exchange and Repair and Return Programs |
| Section 5: | Controller options (DM 100)5-1                     |
| 5.1        | DataMaster 100 Overview5-1                         |
|            | Replacement Parts List                             |
| 5.2        | Control System Overview                            |
| 5.3        | Controller Signal Connection                       |
| 5.4        | DataMaster Insert and Code                         |
| 5.5        | Rate Display Operation                             |
|            | Rate Display Startup5-7                            |
|            | Menu Items                                         |
|            | Rate Display Controller Operation                  |
|            | Modifying Price Line Settings                      |
|            | Display Option                                     |
|            | Modem Settings                                     |

|             | Display Status                       |
|-------------|--------------------------------------|
|             | Set Time                             |
|             | Dimming                              |
|             | Update Display5-17                   |
| Section 6:  | Controller options (RC-50)6-1        |
| 6.1         | RC-50 Rate Display Operation6-1      |
| 6.2         | Rate Display Operation6-1            |
|             | Editing the Display6-1               |
| Section 7:  | Controller options (RC-100)7-1       |
| 7.1         | RC-100 Rate Display Operation        |
| 7.2         | Wireless Specific Considerations7-1  |
| 7.3         | Rate Display Operation7-1            |
|             | Rate Display Startup7-1              |
|             | New Code Key7-2                      |
|             | Rate Display Controller Operation7-3 |
|             | Modifying Price Line Settings7-3     |
|             | Display Sequence7-4                  |
|             | Menu Items7-4                        |
|             | LED Test7-4                          |
|             | Display Option7-5                    |
|             | Display Status                       |
|             | Set Time7-7                          |
|             | Dimming7-8                           |
| Appendix A: | Reference DrawingsA-1                |

Appendix B: DataMaster Frequently Asked Questions (FAQ) ......B-1

## List of Figures

| Figure 1: Daktronics Drawing Label1-1                 |
|-------------------------------------------------------|
| Figure 2: Display Identification Label    1-2         |
| Figure 3: DF-4000 Petroleum Price Display1-4          |
| Figure 4: Driver                                      |
| Figure 5: DF-4000, Front view with face panels open   |
| Figure 6: DataMaster 100                              |
| Figure 7: DataMaster 100 Controller with Signal Cable |
| Figure 8: Wire Control from Base of Sign              |
| Figure 9: Wire Control from Building Location         |
| Figure 10: DataMaster 100 Insert, LL2551              |
| Figure 11: RC-50 Controller                           |
| Figure 12: RC-100 Controller                          |

## Section 1: Introduction

This manual explains the installation and operation of *Daktronics DataMaster*<sup>TM</sup> *Outdoor LED Petroleum Price Displays* and provides details for display maintenance. If you have questions regarding the safety, installation, operation, or service of these systems, contact Daktronics. Customer Service Help Desk telephone numbers are listed on the cover page of this manual.

## 1.1 How To Use This Manual

## **Important Safeguards:**

- 1. Read and understand these instructions before installing your display.
- 2. Do not drop the controller or allow it to get wet.
- 3. Properly ground the display with a ground rod at the sign location.
- 4. Disconnect power when the display is not in use.
- 5. Disconnect power when servicing the display.
- 6. Do not modify the display structure or attach any panels or coverings without the express written consent of Daktronics, Inc.

**Figure 1**, below, illustrates the Daktronics drawing numbering system. Daktronics identifies individual drawings with a number (1279-RO4A-181218 in the example), which is located in the bottom right corner of each drawing. This manual refers to drawings by the last set of numbers in their ID as well as the letter preceding them. The example would be **Drawing A-181218**.

|                                                 | DAKTRONICS, IN | IC. BROOKINGS, SD 57006 |
|-------------------------------------------------|----------------|-------------------------|
| PROJ: DATATIME LED DISPLAYS                     |                |                         |
| TTLE: MECHANICAL SPECS, DF-1010-24, G3          |                |                         |
| DES. BY: AVB DRAWN BY: A GIBSON DATE: 09 JAN 03 |                |                         |
| REVISION                                        | APPR. BY:      | 1279-BO44-181218        |
|                                                 | SCALE: 1 = 16  | 1275-110-77-101210      |

Figure 1: Daktronics Drawing Label

Reference drawings in this manual are grouped and inserted in alphanumeric order in the **Appendix.** 

Listed below are a number of drawing types commonly used by Daktronics, along with the information each is likely to provide.

- **System Riser Diagrams:** overall system layout from control room to display, power, and phase requirements.
- Shop Drawings: fan locations, transformer locations, mounting information, power and signal entrance points, and access method (front or rear).

- Schematics: power wiring, signal wiring, panelboard or power termination panel assignments, signal termination panel assignments, and transformer assignments.
- **Final Assembly:** component locations, part numbers, display dimensions, and assembly/disassembly instructions.

All references to drawing numbers, appendices, figures, or other manuals are presented in **bold** typeface, as in this example: "Refer to **Drawing A-181220** for the location of the driver enclosure." Additionally, any drawings referenced within a particular subsection are listed at the beginning of that subsection in the following manner:

## Reference Drawing:

Mechanical Specs, DF-1020-13, G3..... Drawing A-181220

Daktronics identifies manuals by their engineering document (ED) number, which is located on the cover page of the manual. For example, this manual would be referred to as **ED-16084**.

The serial and model numbers of a Daktronics display can be found on the ID label on the display. The label will be similar to the one shown in **Figure 2**. When calling Daktronics Customer Service, please have this information available to ensure that your request is serviced as quickly as possible. For future reference, note your display model number, serial number, and installation date on the front page of this manual.

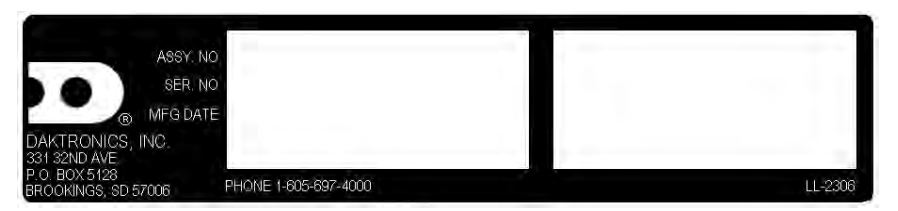

Figure 2: Display Identification Label

Daktronics displays are built for long life and require little maintenance. However, from time to time, certain display components will have to be replaced. The Replacement Parts List in **Section 4** provides the names and part numbers of components that may require replacement during the life of this display.

Following the Replacement Parts List is an explanation of Daktronics exchange and replacement programs. Refer to these instructions if you must replace or repair any display component.

## 1.2 Daktronics Nomenclature

To fully understand some Daktronics drawings, such as schematics, it is necessary to know how various components are labeled in those drawings. You will find this information useful when trying to communicate maintenance or troubleshooting efforts.

The label "A" on a drawing item typically denotes an assembly. An assembly can be a single circuit board or a collection of components that function together, usually mounted on a single plate or in a single enclosure.

In addition, the following labeling formats might be found on various Daktronics drawings:

- "TB \_\_" denotes a termination block for power or signal cable.
- "E \_ \_" denotes a grounding point.
- "J \_ \_" denotes a power or signal jack.
- "P\_\_" denotes a power or signal plug for the opposite jack.

Finally, Daktronics part numbers are commonly found on drawings. Those part numbers can be used when requesting replacement parts from Daktronics Customer Service. Take note of the following part number formats. (Not all possible formats are listed here.)

- "0P-\_\_\_\_" denotes an individual circuit board, such as a driver board.
- "0A-\_\_\_\_" denotes an assembly, such as a circuit board and the plate or bracket to which it is mounted. A collection of circuit boards working as a single unit may also carry an assembly label.
- "W-\_\_\_\_" denotes a wire or cable. Cables may also carry the assembly numbering format in certain circumstances. This is especially true for ribbon cables.
- "T-\_\_\_" denotes a transformer.
- "PR-\_\_\_\_ denotes a specially ordered part.
- "M-\_\_\_" denotes a metal part, and "0M-\_\_\_\_" typically denotes a fabricated metal assembly.

## 1.3 Manual Overview

This manual details outdoor LED numeric displays. It is divided into the following sections:

| Contains an overview of the DataMaster Series, product safety        |
|----------------------------------------------------------------------|
| information, and labeling and numbering descriptions.                |
| Lists petroleum price display drawings with mechanical and           |
| electrical information and contains a table detailing the mechanical |
| specifications, circuit specifications and power requirements for    |
| each model.                                                          |
| Contains information needed to perform the mechanical and            |
| electrical installation for each model.                              |
| Contains service and troubleshooting information.                    |
| Contains an overview of the DataMaster controller, with a            |
| description of the types of control systems and instructions for     |
| DM 100 setup.                                                        |
| Contains an overview of the RC-50 controller, with a description     |
| of the types of control systems and instructions for RC-50 setup.    |
|                                                                      |

Section 7: Contains an overview of the RC-100 controller, with a description of the types of control systems and instructions for RC-100 setup.Appendix: Contains all drawings referenced in this manual, quick-start guides, and a list of frequently asked questions.

## **1.4 Product Overview**

DataMaster Petroleum Price displays are part of a family of Daktronics products designed for easy installation, readability, and reliability. Microprocessor control assures consistent operation and accuracy. The DF-4000 Series model Petroleum Price display is illustrated in **Figure 3** below.

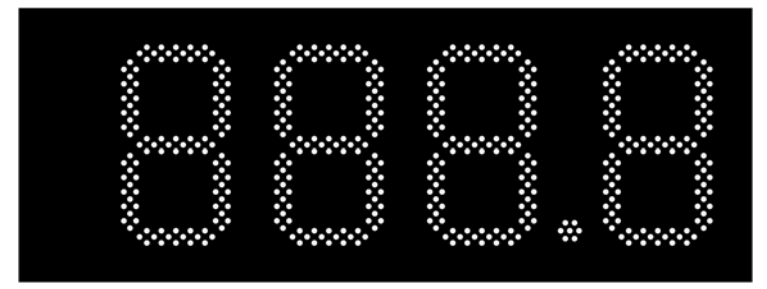

Figure 3: DF-4000 Petroleum Price Display

The DataMaster Series includes:

• **Petroleum Price Displays:** Standard petroleum price displays in the US employ a 9/10 fraction. International models (DF-4000 series) typically have four full digits and a decimal.

The Petroleum Price displays are available in two styles, a full-cabinet model designed for standalone use (DF-4100), and a front-insertion, or "drop-in", model designed for installation in an existing or custom sign (DF-4000).

DataMaster displays use light emitting diodes to illuminate their numeric digits. (Light emitting diodes, or LEDs, are tiny, solid-state components that use a semiconductor to transform electrical current into light; they are high-intensity, low-energy lighting units.)

The displays feature highly visible PanaView<sup>®</sup> digits 10", 13", and 18" tall. (The front-insertion Petroleum Price model is available with 10", 13", and 18" digits.) All DataMaster displays are configured with red or amber LEDs.

Because of their LED technology, the displays consume little power, some barely more than a household lamp. Power usage for individual displays in this series is a maximum 150 W. All models have an option of 120 V or 240 V.

DataMaster cabinets, specially developed for outdoor use, are constructed of heavygauge aluminum. Digit faceplates are black, and they are set directly into the surface of the display. Mounting weights and dimensions for each model are listed in **Section 2** of this manual. The DataMaster outdoor LED displays have been designed for use with a DataMaster<sup>™</sup> 100 hand-held controller. Also available is a radio controlled RC-100 system, or the RC-50 mini remote control. All controller devices use a keyboard overlay (called an insert) for display control.

## 1.5 Model Names

Daktronics displays, video screens, and scoreboards are differentiated by their model numbers. The displays described in this manual all carry the two-letter prefix, DF-, which indicates that they are DataMaster models. The letter D indicates that they are numeric displays; the letter F indicates outdoor LED technology.

In the outdoor LED display series, typically the first set of numbers following the prefix identifies the series or product line, while the second set of numbers refers to digit height. A final letter denotes digit color. With *Model DF-4000-13-A*, for example, 4000 identifies the Petroleum Price full-cabinet line, and 13 signifies that the display's primary digits are a nominal 13" tall. In the example, the letter A signifies that the digits are amber, while R would indicate red, and G green LED digits.

## 1.6 Product Safety Approval

Daktronics outdoor displays are ETL and UL listed and tested to CSA standards for outdoor use. Contact Daktronics with any questions regarding the testing procedures.

## Section 2: Petroleum Price Display Specifications

## 2.1 Shop Drawings

Use the following table to determine the mechanical specifications for your display. The drawings are listed below by model number; they have been inserted in the **Appendix** in alphanumeric order by drawing number.

| Model      | Drawing Title                    | Drawing Number   |
|------------|----------------------------------|------------------|
| DF-4000-10 | Shop Drawing, DF-4000-10-X-NA-DI | Drawing B-260455 |
| DF-4000-13 | Shop Drawing, DF-4000-13-X-NA-DI | Drawing B-258389 |
| DF-4000-18 | Shop Drawing, DF-4000-18-X-NA-DI | Drawing B-258025 |

## 2.2 Specifications

The table below shows all of the mechanical specifications, circuit specifications, and maximum power requirements for each model in this series. Models are listed in alphanumeric order by digit size.

## DataMaster Petroleum Price Displays

| Model                        | Dimensions                                  | Weight        | Digit<br>Size/Color     | Maximum<br>Power | Circuit  |
|------------------------------|---------------------------------------------|---------------|-------------------------|------------------|----------|
| DF-4000-10-A                 | H1'-3", W3'-6", D0'2"                       | 35 lb (16 kg) | 10"                     | 72 W             | 120 V AC |
| DF-4000-10-R<br>DF-4000-10-G | (381 mm, 1067 mm,<br>51 mm)                 |               | (254 mm)                |                  | 15 A     |
|                              |                                             |               | Amber, red,<br>green    |                  |          |
| DF-4000-13-A                 | H1'-6", W4'-0", D0'2"                       | 40 lb (19 kg) | 13"                     | 72 W             | 120 V AC |
| DF-4000-13-R<br>DF-4000-13-G | (457 mm, 1219 mm,<br>51 mm)                 |               | (330 mm)                |                  | 15 A     |
|                              | · · · · · · · · · · · · · · · · · · ·       |               | Amber, red,<br>green    |                  |          |
| DF-4000-18-A                 | H1'-10", W4'-9", D0'2"                      | 45 lb (20 kg) | 18"                     | 72 W             | 120 V AC |
| DF-4000-18-R                 | (559 mm, 1448 mm,<br>51 mm)                 |               | (457 mm)<br>Amber, red, |                  | 15 A     |
|                              |                                             |               | green                   |                  |          |
| DF-4000-18-G                 | H1'-10", W4'-9", D0'2"<br>(559 mm, 1448 mm, | 45 lb (20 kg) | Green                   | 144 W            | 120 V AC |
|                              | 51 mm)                                      |               |                         |                  | 15 A     |

## Section 3: Mechanical and Electrical Installation

Mechanical installation typically consists of inserting the DF-4000 into an opening in a large sign, and securing with screws.

Electrical installation consists of the following processes:

- Providing power and ground to a disconnect near the display.
- Routing power and ground from the main disconnect to the power connection pigtail in the display.
- Connecting the display ground to a grounding electrode at the sign location.
- Routing the control signal cable from the control location to the sign location.

## 3.1 Electrical installation

## **Reference Drawing:**

| RC-50 Quick Install Guide   | Drawing A-257189 |
|-----------------------------|------------------|
| Address Dip Switch Settings | Drawing B-256001 |

Each Shop Drawing shows details on Installation and access for electrical and signal connections. Example: B-260453 explains all power needs in the notes and the picture below shows details.

**Note:** Only qualified individuals should perform power routing and termination to the display. It is the responsibility of the electrical contractor to ensure that all electrical work meets or exceeds local and national codes.

## Power

### **Reference Drawings:**

Wiring Schematic, DF-2000/4000 Series .....Drawing A-263988

Daktronics DataMaster displays have been designed for easy access to components, and the power and control signal hookup has been simplified. Front panels are removable or hinged to allow access to the digits, cabling, and other electronic components.

Correct power installation is imperative for proper display operation. The subsections that follow give details of display power installation. Only qualified individuals should attempt to complete the electrical installation; untrained personnel should not attempt to install these displays or any of the electrical components. Improper installation could result in serious damage to the equipment and could be hazardous to personnel.

The DataMaster outdoor displays require a dedicated, 120 V circuit for incoming power. The display itself has no breakers or fuses.

WARNING: It is critical that the display circuit be fused at 15 A, and that all conductors used must be designed to pass a 15 A current in normal operation. Failure to meet wiring and over current protection device requirements is a violation of the National Electrical Code<sup>®</sup> and will void the display warranty.

Refer to the DataMaster display schematics listed below and to the chart in **Section 2** to determine circuit specifications and maximum power requirements for the models described in this manual.

### Grounding

### **Reference Drawings:**

Wiring Schematic, DF-2000/4000 Series..... Drawing A-263988

Displays MUST be grounded according to the provisions outlined in Article 250 of the National Electrical Code and according to the specifications in this manual. Daktronics recommends a resistance-to-ground of 10 ohms or less. The contractor performing the electrical installation can verify ground resistance. Technicians from Daktronics Sales and Service offices can also provide this service.

The display system *must* be connected to an earth electrode installed at the display. Proper grounding is necessary for reliable equipment operation. It also protects the equipment from damaging electrical disturbances and lightning. **The display must be properly grounded, or the warranty will be void.** Refer to the schematics, **Drawing A-263988**. Connection for power wires and ground wire is made to supplied harness pigtails inside the display. Standard NEC color code applies. (black = hot, white = neutral, green/yellow = ground).

The material for an earth-ground electrode differs from region to region and may vary according to conditions present at the site. Consult the National Electrical Code and any local electrical codes that may apply. The support structure of the display cannot be used as an earth-ground electrode. The support is generally embedded in concrete, and if it is in earth, the steel is usually primed or it corrodes, making it a poor ground in either case.

### **Power Installation**

There are two considerations for power installation: installation with ground and neutral conductors provided, and installation with only a neutral conductor provided. These two power installations differ slightly, as described in the following paragraphs:

### Installation with Ground and Neutral Conductors Provided

For this type of installation, the power circuit *must* contain an isolated earth-ground conductor. Under this circumstance, *do not* connect neutral to ground at the disconnect or at the display. *This would violate electrical codes and void the warranty*. Use a disconnect so that all hot lines and neutral can be disconnected. The

National Electrical Code requires the use of a lockable power disconnect within sight of or at the display.

## Installation with Only a Neutral Conductor Provided

Installations where no grounding conductor is provided must comply with Article 250-32 of the National Electrical Code. If the installation in question meets all of the requirements of Article 250-32, the following guidelines must be observed:

- Connect the grounding electrode cable at the local disconnect, never at the display driver/power enclosure.
- Use a disconnect that opens all of the ungrounded phase conductors.

## 3.2 Power and Signal Connection

## **Reference Drawings**

Address Dip Switch Settings.....Drawing B-256001

Power connects to the pigtail inside the display. The pigtail has three wires: black (120 V AC line), white (neutral) and green (ground), and a 5-pin plug on one end. The plug is connected to the mating plug on the transformer. Use wire nuts to connect power wires to the pigtails.

Signal wires are terminated with a telephone-type RJ14 connector. Route the cable from the jack in the j-box to J6 in the driver (see **Figure 4** below).

## Address Dip Switch Settings

### **Reference Drawings:**

Address Dip Switch Settings ..... Drawing B-256001

One driver at each sign installation is designated as the "host driver." This driver receives its signal directly from the controller on the Signal In connector "J6." The Signal Out connector "J8" is used to connect to "client drivers." Other connectors used for communication are "J11" (Radio, RC-100 system) and "J12" (RC-50 receiver). With the DM-100 and the RC-100, every sign acts as a host and every driver has its own light sensor. With the RC-50, the host receiver sends a signal through J12, and sends the line information out to the clients.

Every driver, either host or client, must have a unique address. The address is set by moving the switches in an eight position to the "Dip switch," located on the driver. Addresses allow the user to set up to eight lines in up to eight sign groups. All displays with the same line number will show the same price. Refer to

Drawing B-256001 for an illustration of the client/host driver setups and for a line number and sign chart.

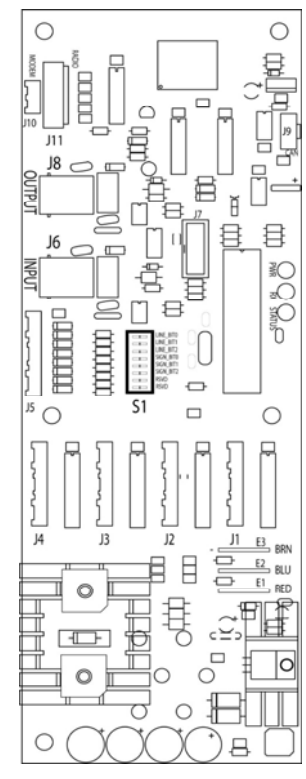

Figure 4: Driver

## Section 4: Display Maintenance and Troubleshooting

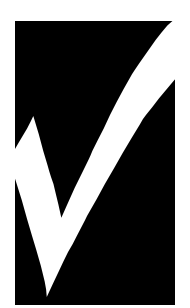

## **IMPORTANT NOTES:**

- 1. Disconnect power before doing any repair or maintenance work on the display!
- 2. Allow only qualified service personnel access to internal display electronics.
- 3. Disconnect power when not using the display.

## 4.1 Cabinet Specifications

Cabinets for the Daktronics outdoor LED digit displays are constructed of heavygauge aluminum. Exact dimensions and weights for each model are listed in the chart in **Section 2**. Hinged panels for servicing digits and indicators and for component access are detailed in each model's mechanical specifications drawing.

## 4.2 Component Location and Access

For the front-access modules in this series, all internal electronic components and digits can be reached by opening the hinged access door on the front of the display. The door swings left when the two latches on the front edge are opened, as shown in **Figure 5**. For front and opened views of the displays, refer to your model's Shop drawings, listed in **Sections 2.1**.

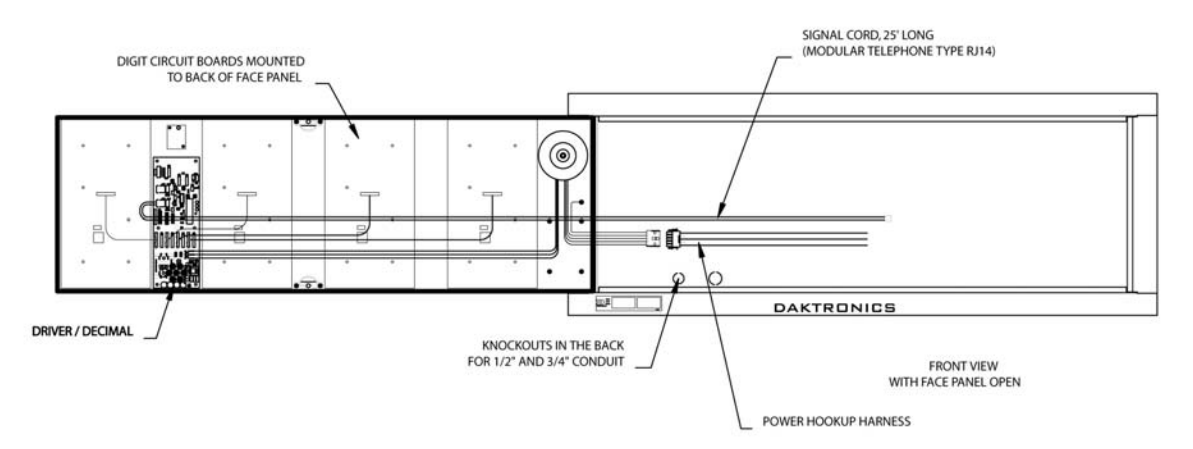

Figure 5: DF-4000, Front view with face panels open

Component placement varies slightly with each DataMaster model; consult the model-specific mechanical drawing to determine the layout for your display.

**Note: Disconnect power before servicing the display!** Disconnect power, too, when the display is not in use. Prolonged power-on may shorten the life of some electronic components.

## 4.3 Schematics

### **Reference Drawings:**

| Specifications; Gas Price Driver, 4 Col | Drawing | J A-250728 |
|-----------------------------------------|---------|------------|
| Wiring Schematic, DF-2000/4000 Series   | Drawing | J A-263988 |

**Drawings A-263988** is the schematic diagram and **Drawings A-250728** is the Driver Specification Diagram for the driver used in the DataMaster Petroleum Price displays. The schematic includes power and signal inputs and all wiring for the models described in this manual.

## 4.4 LED Drivers

### **Reference Drawings:**

Specifications; Gas Price Driver, 4 Col. ..... Drawing A-250728

In the display, the LED drivers perform the task of switching digits on and off. Refer to **Drawings A-250728** for a complete listing of driver connector functions and wiring pin numbers.

| 4-Column LED Driver |             |  |
|---------------------|-------------|--|
| Connector No.       | Function    |  |
| J1 – 4              | Digits      |  |
| J5                  | Not loaded  |  |
| J6                  | CL Input    |  |
| J7                  | Program     |  |
| J8                  | CL Output   |  |
| J9                  | Not loaded  |  |
| J10                 | Modem       |  |
| J11                 | Radio       |  |
| J12                 | RC-50 Input |  |

## 4.5 Troubleshooting

This section lists potential problems with the display, indicates possible causes, and suggests corrective action. This list does not include every possible problem, but it does represent some of the more common situations that may occur. (Refer to the appropriate manual for a list of potential problems with add-on or separately mounted message centers.

| Symptom/Condition                                                                                    | Possible Cause                                                                                                    |
|----------------------------------------------------------------------------------------------------|----------------------------------------------------------------------------------------------------|
| Garbled display                                                                                      | <ul> <li>Internal driver logic malfunction</li> <li>Control console malfunction</li> </ul>                                                                                   |
| Digit will not light                                                                                 | <ul> <li>Broken black wire to digit</li> <li>Poor contact at driver connection</li> <li>Driver malfunction</li> </ul>                                                        |
| Segment will not light                                                                               | <ul> <li>Broken LED or connection</li> <li>Driver shift register failure</li> <li>Broken wire between driver and digit</li> <li>Poor contact at driver connector</li> </ul>  |
| Segment stays lit                                                                                    | <ul><li>Driver shift register failure</li><li>Short circuit on digit</li></ul>                                                                                               |
| Data appears in the wrong place<br>on the display, wrong data on a<br>particular line of the display | <ul> <li>Incorrect address settings on drivers<br/>(Refer to "Power On Self-Test" in the<br/>following section, and consult tables to set<br/>correct addresses.)</li> </ul> |

Some DataMaster displays have their own built-in troubleshooting mechanism. Failures that may occur in the display driver are described using codes. In the event a sign malfunctions, a failure code registers by displaying an "Ex" value on the first two digits of the display. "E" simply indicates an error, and the letter "x" represents the actual code number. Refer to the following table for a description of each failure code and for possible solutions.

## Note: The LCD screen on the DataMaster 100 controller will not show the failure codes described in the table below. Failure codes will only be displayed on the DataMaster sign.

| Failure Code | Description                                                                                        | Possible Solution                                                                                                    |
|--------------|----------------------------------------------------------------------------------------------------|----------------------------------------------------------------------------------------------------|
| E4           | No Message Error: This code is<br>shown when there are no<br>messages downloaded to the<br>display | Download a new message to the<br>display using the <b><update< b=""><br/><b>DISPLAY</b>&gt; key on the DataMaster<br/>100 controller.</update<></b> |

## 4.6 Lightning Protection

The use of a disconnect near the display to completely cut all current-carrying lines significantly protects the circuits against lightning damage. The National Electrical Code also requires it. In order for this device to provide protection, the power *must* be disconnected when the display is not in use. The control console should also be disconnected from power and from the signal j-box when the system is not being used. The same surges that may damage the display's driver can also damage the console's circuit.

## 4.7 Replacement Parts

Refer to the following table for Daktronics replacement parts.

| Description                                   | Daktronics<br>Part No. |
|-----------------------------------------------|------------------------|
| RC-50 Radio with overlay                      | 0A-1356-0064           |
| Antenna                                       | A-2015                 |
| Receiver card                                 | 0P-1192-0355           |
| Transformer, wall pack                        | T-1118                 |
| RC-100 hand held assembly                     | 0A-1110-0046           |
| RC-100 Price Display insert                   | LL-2617                |
| DataMaster 100 hand-held controller           | 0A-1196-0088           |
| Junction box, outdoor, 9-pin D-male           | 0A-1196-0093           |
| Junction box, indoor, 9-pin D, male           | 0A-1196-0099           |
| DataMaster 100 outdoor wired installation kit | 0A-1356-0002           |
| DataMaster 100 indoor wired installation kit  | 0A-1356-0105           |
| Toroid Transformer, Display                   | T-1124                 |
| Digit cable, 1 ft.                            | W-1575                 |
| Digit cable, 3 ft.                            | W-1576                 |
| Gas Price Driver, 4-col                       | 0P-1356-0002           |
| Signal Surge Card                             | 0P-1356-0001           |
| Decimal / Driver, red                         | 0P-1192-0353           |
| Decimal / Driver, amber                       | 0P-1192-0355           |
| Decimal / Driver, green                       | 0P-1192-0354           |
| Digit, 10" 7-segment, red, 14 pin             | 0P-1192-0356           |
| Digit, 10" 7-segment, amber, 14 pin           | 0P-1192-0359           |
| Digit, 10" 7-segment, green, 14 pin           | 0P-1192-0357           |
| Digit, 13" 7-segment, red, 14 pin             | 0P-1192-0347           |
| Digit, 13" 7-segment, amber, 14 pin           | 0P-1192-0348           |
| Digit, 13" 7-segment, green, 14 pin           | 0P-1192-0349           |
| Digit, 18" 7-segment, red, 14 pin             | 0P-1192-0341           |
| Digit, 18" 7-segment, amber, 14 pin           | 0P-1192-0342           |
| Digit, 18" 7-segment, green, 14 pin           | 0P-1192-0343           |

## 4.8 Daktronics Exchange and Repair and Return Programs

To serve customers' repair and maintenance needs, Daktronics offers both an Exchange Program and a Repair and Return Program. Daktronics' unique Exchange Program is a quick, economical service for replacing key components in need of repair. If a component fails, Daktronics sends the customer a replacement, and the customer, in turn, sends the failed component to Daktronics. This not only saves money but also decreases display downtime.

Daktronics provides these plans to ensure users get the most from their Daktronics products, and it offers the service to qualified customers who follow the program guidelines explained below. Please call the Help Desk – 877-605-4034 – if you have questions regarding the Exchange Program or any other Daktronics service.

When you call the Daktronics Help Desk, a trained service technician will work with you to solve the equipment problem. You will work together to diagnose the problem and determine which exchange replacement part to ship. If, after you make the exchange, the equipment still causes problems, please contact our Help Desk immediately.

If the replacement part fixes the problem, package the defective part in the same box and wrapping in which the replacement part arrived, fill out and attach the enclosed UPS shipping document, and *RETURN THE PART TO DAKTRONICS*. In most circumstances, you will be invoiced for the replacement part at the time it is shipped. This bill is due when you receive it.

Daktronics expects immediate return of an exchange part if it does not solve the problem. The company also reserves the right to refuse equipment that has been damaged due to acts of nature or causes other than normal wear and tear.

If the defective equipment is not shipped to Daktronics within 30 working days from the invoice date, it is assumed you are purchasing the replacement part, and you will be invoiced for it. This second invoice represents the difference between the exchange price and the full purchase price of the equipment. The balance is due when you receive the second invoice. If you return the exchange equipment after 30 working days from the invoice date, you will be credited for the amount on the second invoice, minus a restocking fee.

## To avoid a restocking charge, please return the defective equipment within 30 days from the invoice date.

Daktronics also offers a Repair and Return program for items not subject to exchange.

**Return Materials Authorization:** To return parts for service, contact your local representative prior to shipment to acquire a Return Material Authorization (RMA)

number. If you have no local representative, call the Daktronics Help Desk for the RMA. This expedites repair of your component when it arrives at Daktronics.

**Packaging for Return:** Package and pad the item well so that it will not be damaged in shipment. Electronic components such as printed circuit boards should be installed in an enclosure or placed in an antistatic bag before boxing. Please enclose your name, address, phone number and a clear description of symptoms. *This is how to reach us:* 

Mail: Customer Service Daktronics, Inc. PO Box 5128 331 32nd Ave Brookings SD 57006

*Phone:* Daktronics Help Desk: 877-605-1113 (toll free) or 605-697-4034

*Fax:* 605-697-4444

*E-mail:* helpdesk@daktronics.com

## Section 5: Controller options (DM 100)

This section describes the DataMaster 100, the RC 50, and the RC 100.

## 5.1 DataMaster 100 Overview

## **Reference Drawing:**

Address Dip Switch Settings.....Drawing B-256001

The DataMaster 100 Series controller, shown in Figure 6, is a hand-held controller

designed to operate Daktronics LED DataMaster displays. This lightweight controller,  $6^{1}/_{4}$ " high by 4  $^{1}/_{4}$ " wide, is encased in ABS plastic, making it a durable and convenient control option. The console's liquid crystal display (LCD) guides the user through the operation of the system.

The DataMaster 100, identified by the series number DM 100, can be configured to display petroleum price, motel rates, and time and temperature data. Refer to **Drawing B-256001** for information on possible control options and connection procedures.

**Note:** When your carrier delivers your Daktronics order, open the packages and inspect for shipping

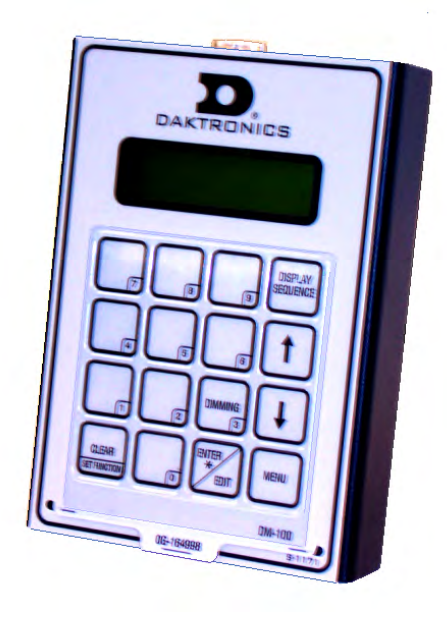

Figure 6: DataMaster 100

damage such as rattles and dents. See that all equipment is included as shown on the packing slip. Immediately report any deficiencies to Daktronics. Save all packing materials for shipping if warranty repair or exchange is needed.

## **Replacement Parts List**

The following is a list of possible replacement parts for the DataMaster 100 controller. When re-ordering a part, be sure to use its corresponding part number.

| Description                          | Daktronics Part No. |
|--------------------------------------|---------------------|
| Wall pack transformer                | T-1118              |
| DataMaster 100 controller            | 0A-1196-0088        |
| Control Insert                       | LL-2551             |
| Cable, DB-9 male to DB-9 female, 10' | W-1267              |

Refer to **Section 4.8** for details concerning the Daktronics exchange and repair programs.

## 5.2 Control System Overview

All of the displays in the LED DataMaster Series have three main control options: direct wire, radio, and data download from a junction box at the sign. Refer to the appropriate system riser diagram, listed above, for detailed instructions on control system setup.

Note: This manual covers direct-wire installations only! For systems using modem or radio communication, also refer to the following Daktronics manuals:
 ED13953: DataMaster Modem Installation Manual
 ED13894: DataMaster Radio Installation Manual

## **Wire Control**

### **Reference Drawings:**

Address Dip Switch Settings .....Drawing B-256001

For display systems using a base-of-sign connection, the DataMaster 100 controller, shown with a connecting cable in **Figure 7**, plugs directly into an outdoor junction box, where the operator keys in instructions for the sign. Typically, the j-box is mounted to the display pedestal or column support. The controller draws its power from the display itself. Refer to **Drawing B-256001** for complete details on both indoor and outdoor direct-wire installations.

Signal from the junction box enters the sign and travels to the first display driver over 2-pair, shielded signal cable. The 22 AWG cable must be enclosed in conduit. Re-driven signal travels from the driver of the first display to the driver of the next over RJ14 flipped signal cable. The process repeats for as many displays as there are in the system.

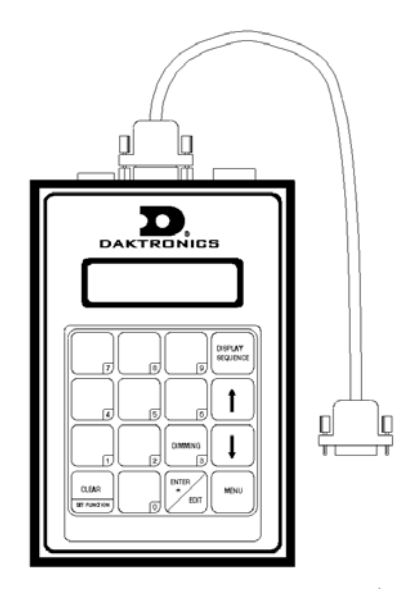

Figure 7: DataMaster 100 Controller with Signal Cable

Once instructions have been input into the display, the driver's memory retains the data, and the controller can be unplugged. The sign will continue to operate on the stored information.

Signal cabling is similar for systems where the DataMaster displays will be operated remotely from a building location, except that the controller requires a wall pack transformer. The transformer plugs into both the hand-held controller and into a 120 V AC outlet. The DataMaster controller also connects to a junction box to send signal to the display, but the j-box will be located within the store or office. The control location can be up to 2000 feet from the actual sign.

The operator changes the display by entering current prices, rates, and operating instructions on the keypad of the DataMaster controller.

## 5.3 Controller Signal Connection

### **Reference Drawing:**

Address Dip Switch Settings Drawing B-256001

This section provides information on the setting up the signal connection between the DM 100 and DataMaster Petroleum Price displays.

The DataMaster displays may be controlled from a location inside a building, or from the base of the display, depending on customer preference. **Drawing B-256001** and the subsections that follow provide greater detail on both installations using signal wire.

### Wire Control from the Base of the Sign

This control option, illustrated in **Figure 8**, permits operation of the sign from the base of the display. The controller is connected to an outdoor junction box mounted on the display pole, which routes the signal to the sign through one 2-pair cable, 22 AWG. Cable is in conduit where required.

This control option does not require the controller to be connected to a power outlet. In this configuration, the DataMaster 100 uses the sign as a power source.

To operate the DataMaster display using this setup, connect the 9-pin to 9-pin cable from the DataMaster controller to the 9-pin j-box mounted on the display pole.

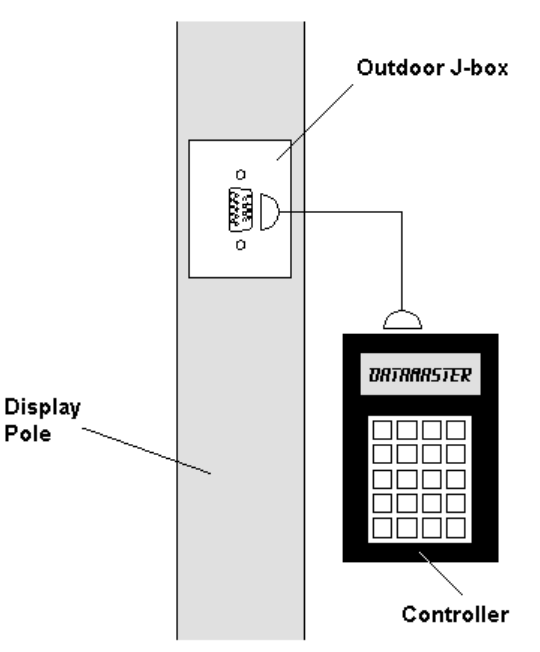

Figure 8: Wire Control from Base of Sign

## Wire Control from a Building Location

This control option, illustrated in **Figure 9**, permits operation of the sign from an indoor control location. The handheld controller is connected to an indoor junction box (j-box), which routes the signal to the sign through one 2-pair cable, 22 AWG. Cable is in conduit where required.

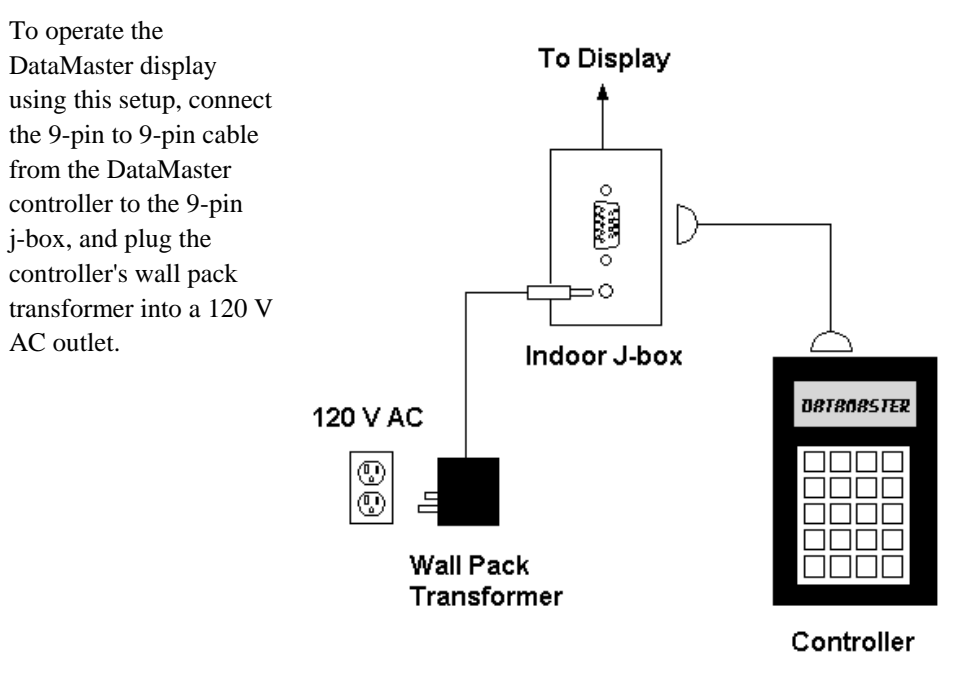

Figure 9: Wire Control from Building Location

## 5.4 DataMaster Insert and Code

### **Reference Drawing:**

Insert, LL-2551 Price/T&T Display ..... Drawing A-164999

The DataMaster 100 uses a keypad insert to program rate information into Daktronics LED DataMaster Rate Displays.

Figure 10 illustrates the DM 100 insert used to control the displays. For details refer to Drawing A-164999.

If an insert is lost or damaged, a copy of the insert drawing located in **Appendix A** can be used until a replacement is ordered.

To start the controller and use the insert, read the next section carefully to fully understand the operation instructions.

## 5.5 Rate Display Operation

The DataMaster 100 controller can be configured to program price variances displayed on the LED DataMaster Rate sign. The instructions provided in this section discuss the functions the operator uses to control the Rate display. In the unlikely event that the Rate Display malfunctions, refer to **Appendix B** for the **Frequently Asked Questions** section for this display.

Connect the display with the DataMaster. Often when using either a modem or radio an output jbox will also be connected for use if the other means of communication fails.

**Note:** There is more than one way to get certain LCD screens on the DM 100. One way is by using the menu and then the arrows to reach the desired programming location. The other way is to set the first petroleum price and then continue to enter through the additional screens.

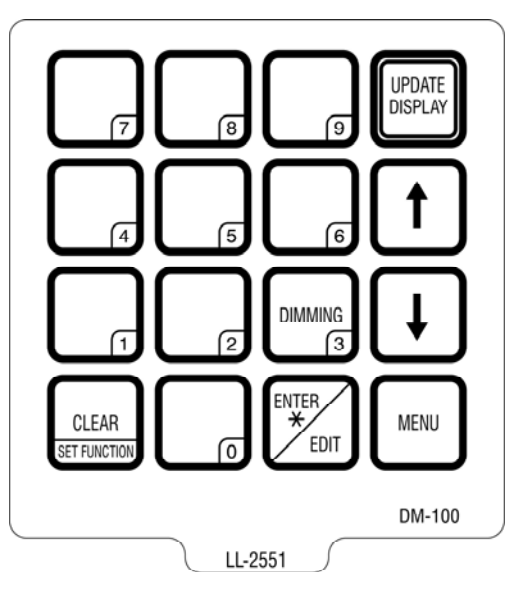

Figure 10: DataMaster 100 Insert, LL2551

Maintenance and Troubleshooting

## **Rate Display Startup**

To operate the DataMaster Rate displays, the DataMaster 100 must first be programmed to the rate display function. Use the <**CLEAR/SET FUNCTION**> key on startup. The following text will be displayed on the LCD during startup.

Daktronics, Inc. Brookings, SD

DataMaster 100 ED-13374 VX.X

The controller will then list the "Current Function", if it is Rate Display you can continue, otherwise at the next frame: "Current Function? Press Set Function" you need to press *CLEAR/SET FUNCTION>* and use the *c* $\uparrow$ *b* to select Rate Display.

**Note:** Press the **<CLEAR/SET FUNCTION>** key quickly to enter the function mode. If you miss this step, unplug the power to the DataMaster controller and start again.

Use the following table as a guide to startup procedures.

| LCD Screen                                | Action                                                                                                    |
|-------------------------------------------|----------------------------------------------------------------------------------------------------|
| CURRENT<br>FUNCTION<br>RATE DISPLAY       | Power is provided to the DM 100 through the<br>serial cable or through the wall pack<br>transformer, either directly or by way of the j-<br>box/signal converter.<br>This display appears briefly.                                                                                                    |
| CHANGE<br>FUNCTION?<br>PRESS SET<br>FUNCT | This message appears next on the screen.<br>If "RATE DISPLAY" was shown on the bottom<br>line of the LCD during startup, do nothing. The<br>controller will automatically default to previous<br>Rate Display settings. (The controller will<br>remember the last function used, so you<br>should only have to do this with a new<br>controller or when switching between<br>DataMaster displays.)<br>If a function other than "RATE DISPLAY" was<br>shown on the bottom line of the LCD during<br>startup, press the <b>SET FUNCTION</b> > key while<br>the second LCD prompt is displayed.<br>You only have 1 or 2 seconds to push it. If you<br>miss it, unplug the power to the DM 100 and |
|                                           | try again.                                                                                                    |
| SELECT<br>FUNCTION<br>RATE DISPLAY<br>↓↑  | Press the arrow up or down keys <1↓> until<br>the rate display option is shown. Press the<br><enter> key to accept.</enter>                                                                                                    |

**Note:** The actual Rate Price values will not be displayed on the DataMaster 100 LCD screen because these values are kept in the display itself.

## Menu Items

Pressing the **<MENU>** key accesses the following settings:

| Кеу | Setting        |
|-----|----------------|
| 1   | Price Line 1   |
| 2   | Price Line 2   |
| 3   | Price Line 3   |
| 4   | Price Line 4   |
| 5   | Price Line 5   |
| 6   | LED Test?      |
| 7   | Display Option |
| 8   | Modem Settings |
| 9   | Display Status |
| 10  | Set Time 12HR  |

Use Menu items 1-5 to edit the price on each line of the display. Lines are typically numbered top to bottom with 1 being the top of the display. For further details, refer to **Modifying Price Line Settings** discussed previously in this section.

For more information about the Modem Settings submenu, refer to **ED-13953: DataMaster Modem Installation Manual**. For additional information about the Display Status or the Set Time submenus, refer to **ED-13894: DataTime Radio Installation Manual**, that manual provides for complete details on installation and setup for a bi-directional radio system.

## **Rate Display Controller Operation**

The DataMaster 100, configured to the rate display option, defaults to showing the current display settings on power up. The following text will be shown on the LCD.

| LCD Screen                                                                    | Action                                                                                                    |
|-------------------------------------------------------------------------------|----------------------------------------------------------------------------------------------------|
| LINE PRICE<br>1↓\$<br>DD.CC<br><edit> TO<br/>MODIFY<br/>1↓\$<br/>DD.CC</edit> | <ul> <li>The display will toggle between these two screens.</li> <li>DD.CC = dollars and cents value shown on line 1.</li> <li>Press the up or down arrow keys &lt;↑↓&gt; to scroll through the current setting for any of the lines on the display.</li> <li>Press the <enter edit=""> key to modify any of the line settings.</enter></li> </ul> |

## **Modifying Price Line Settings**

The rate price can be modified either by pressing the *<*EDIT*>* key during operation (Refer to the Rate Display controller operation) or using the *<*MENU*>* key (refer to the *<*MENU*>* key operation.)

Use the following key to identify the item to be edited.

L = Current line number to be edited

DD.CC = Current dollars and cents value to edit

| LCD Screen |                                      | Action                                                                                                    |
|------------|--------------------------------------|----------------------------------------------------------------------------------------------------|
|            | LED TEST<br>ENTER TO<br>TEST         | Press the < <b>ENTER</b> > key to cycle the display digits between all LEDs on and all LEDs off.             |
|            | ENTER TO<br>TEST<br>CLEAR TO<br>EXIT | Press < <b>ENTER</b> > send the test command to the<br>sign.<br>Press < <b>CLEAR</b> > to exit the test mode |

## **Display Option**

Use the Display Option menu to select the display configuration.

| LCD Screen                    | Action                                                                                                    |
|-------------------------------|----------------------------------------------------------------------------------------------------|
| DISPLAY<br>OPTION<br>\$00.00↓ | The current configuration is shown on the bottom line of the LCD. Press the down arrow key to select any of the possible configuration values.                                                                |
|                               | Possible values are:<br>\$00.00 (default)<br>\$0.000<br>\$.0000<br>\$000.00<br>\$000.00<br>\$000.00<br>\$000                                                                                                  |
|                               | Select the configuration that matches the layout<br>of your display.<br><b>Note:</b> If the wrong configuration is selected, the<br>digits shown on the LCD may not be displayed<br>correctly on the display. |
|                               | Press < <b>ENTER</b> > to accept and move on to the next screen.                                                                                                    |

**Modem Settings** The following items for a modem can be set using the DM 100:

| Кеу | Setting         |
|-----|-----------------|
| 1   | Dial Number     |
| 2   | Dial out prefix |
| 3   | Disconnect time |
| 4   | Multiple Dial   |

## **Display Status**

The Display Status menu item can be used with a bi-directional display setup to get display status back from the driver. The controller will cycle through various LCD message screens, illustrated below and on the following page, that show display status. Press *<***CLEAR***>* at any time to exit the Display Status submenu.

| LCD Screen                                                                                      | Action                                                                                                    |
|-------------------------------------------------------------------------------------------------|----------------------------------------------------------------------------------------------------|
| Display<br>status<br>Get status?                                                                | Press < <b>ENTER</b> > to get the status of the display that is connected to the DM-100.<br>The LCD will scroll through the status sent back from the display. Following is a list of responses:                                                                                                    |
| Driver<br>Firmware<br>version x.x<br>Current<br>day/time<br>mm/dd/yy<br>HH:MM                   | <ul> <li><i>Firmware Version</i>         This is the firmware version programmed on the host MASC driver in the display.     </li> <li><i>Current Day/Time</i>         This is the Day/Time value set in the driver. The time format used will be 24-hour.     </li> <li><b>Note:</b> To set the Day/Time, see the "Set Time" section of your DataTime display system's operation manual.</li> </ul>                                                                                  |
| Last reset<br>time<br>Mm/dd/yy<br>hh:mm<br>Current temp<br>Xx °f<br>TEMP SENSOR<br>OFFSET Xx °C | <ul> <li>Last Reset Time         This time represents the last time the driver was         reset. Note that the time format used will be         24-hour.     </li> <li><i>Current Temp</i>         This is the temperature read at the display by the         temp sensor. (This value does not include the offset,         if applicable).     </li> <li><i>Temp Sensor Offset</i>         This is the temp sensor offset value programmed         into the driver.     </li> </ul> |

| LCD Screen                         | Action                                                                                                    |
|------------------------------------|----------------------------------------------------------------------------------------------------|
| DIM level xx<br>0=dim<br>63=bright | <ul> <li>Dim Level</li> <li>This is the intensity level of the display; 0 is the dimmest setting, and 63 is the brightest setting.</li> </ul>                                                                                                    |
| DIMming mode<br>automatic          | <ul> <li><i>Dimming Mode</i>         This is the current mode of dimming used by the display.         </li> <li><i>Automatic Dimming</i> – The light sensor controls dimming.</li> <li><i>Manual Dimming</i> – The DM 100 console is used to enter all display dimming information.</li> </ul> |

## Set Time

This allows you to set the time and date with the DM 100.

| LCD Screen                      | Action                                                                                                    |
|---------------------------------|----------------------------------------------------------------------------------------------------|
| SET TIME-<br>12HR<br>HH:MM AM ↓ | <ul> <li>HH – Current hours value</li> <li>MM – Current minutes value</li> <li>AM – Current AM/PM setting (not shown when 24-hour time is selected)</li> <li>Using the number keys, enter the Time in the 12-hour (or 24-hour) format. Press the down arrow key &lt;↓&gt; to modify the AM/PM setting.</li> <li>Note: The flashing asterisk shows the current data being edited.</li> <li>To save changes, press the <enter> key when finished editing.</enter></li> <li>Press the <clear> key to cancel changes.</clear></li> </ul> |

After setting the time you will need to set the date. If the date is already correct, enter through the date and press *<***ENTER***>* to send the time to the display.

## Dimming

The dimming level of the Rate display can be adjusted in two ways. A light sensor, mounted on each driver, can detect the level of ambient light at the display location and dim the sign's LEDs accordingly. This function is known as automatic dimming. When the manual dimming function is selected, the LEDs remain at the same level of brightness regardless of the level of light detected at the display.

To select either of these functions, press *<***DIMMING***>*. The current setting is shown on the bottom line of the LCD.

| LCD Screen             | Action                                                                                                    |
|------------------------|----------------------------------------------------------------------------------------------------|
| DIMMING<br>AUTOMATIC ↓ | Press the down arrow key <↓> to toggle<br>through dim settings:<br>Automatic – The display automatically dims<br>based on the light detected at the display<br>Manual – The display dimming level is set<br>manually. Once set, this value remains<br>regardless of the level of light detected at the<br>display. |

If AUTOMATIC dimming is selected, the following LCD prompt will be shown:

| LCD Screen                            | Action                                                                                                    |
|---------------------------------------|----------------------------------------------------------------------------------------------------|
| SET AUTO<br>DIMMING<br>MAX INTENSITY? | Press the <b><enter edit=""></enter></b> key to edit the auto<br>dimming max intensity. This is the maximum<br>intensity that the display will use in full-bright<br>modes (during daylight hours).<br>Press <b><clear></clear></b> to keep the current auto<br>dimming maximum setting. |

The following LCD prompt is shown for either Manual or Automatic dimming selections:

| LCD Screen                                                                               | Action                                                                                                    |
|------------------------------------------------------------------------------------------|----------------------------------------------------------------------------------------------------|
| INTENSITY<br>XX↓↑<br>ENTER TO SET<br>XX – Current intensity (1-16)<br>Max Intensity - 16 | Press the up or down arrow key <↑↓> to modify<br>the current intensity of the display (Note: The<br>DataMaster must be connected to the display)<br>Press < <b>ENTER</b> > to accept this intensity. If the<br>manual-dimming mode is selected, this will be<br>the new intensity for the display. If the<br>automatic dimming mode is selected, the<br>display will illuminate in full-bright mode, which<br>is the maximum intensity level. |
|                                                                                          |                                                                                                    |

## **Update Display**

Once connected to the display with a j-box, radio, or modem, press <**UPDATE DISPLAY** > to display the new sequence on the display. This button will also allow for a preview of the new sequence on the LCD.

## Section 6: Controller options (RC-50)

## 6.1 RC-50 Rate Display Operation

RC-50 Quick install Guide ..... Drawing A-257189

## 6.2 Rate Display Operation

The RC-50 controller can control four unique prices on multiple signs. The instructions provided in this section discuss the functions the operator uses to control the rate display.

## **Editing the Display**

To edit the price on the display, press and hold any button for 5 seconds. When the sign is in Edit mode, the decimal LEDs blink.

On the RC-50, each pair of buttons corresponds to a price line on the display. Each line is numbered to indicate the line it corresponds to.

## Increasing the price

To increase the price by one cent, press [+] for the corresponding line. **Note:** Make sure the display is in Edit mode.

## Decreasing the price

To decrease the price, press [-] for the corresponding line. **Note:** Make sure the display is in Edit mode.

## Turbo mode

To rapidly increase or decrease a price, press and hold the button for the corresponding line.

LINE 1 2 4 DAKTRONICS

> Figure 11: RC-50 Controller

**Note:** When a button is not pressed for more than 10 seconds, the display exits the Edit Mode. The prices are saved and the display returns to its normal state.

## 7.1 RC-100 Rate Display Operation

## Price Display Insert LL-2617

System Riser Diagram; RC-100, DataMaster.....Drawing A-244838

## 7.2 Wireless Specific Considerations

Although multiple wireless handheld controllers may be connected to a single wireless base station server, the rate display application allows only one handheld device to be connected at a time.

## 7.3 Rate Display Operation

The RC-100 controller can be configured to program price variances displayed on the LED DataMaster Rate display. The instructions provided in this section discuss the functions the operator uses to control the rate display.

## **Rate Display Startup**

To operate the DataMaster Rate displays, the RC-100 must first be programmed to the rate display function.

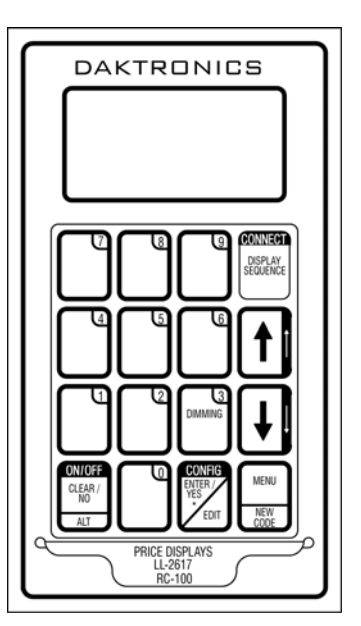

Figure 12: RC-100 Controller

## New Code Key

To select a new Price Display option (Rate, Lottery, Gas), use the new code key. This key is an alternate function, so the <ALT> key must first be pressed.

| LCD Screen                               | Action                                                                                                    |
|------------------------------------------|----------------------------------------------------------------------------------------------------|
| Press Enter<br>to select a<br>new code   | Press <b><alt></alt></b> then <b><new code=""></new></b> to select a new price display function. Press <b><clear></clear></b> to resume normal operation. Press <b><enter></enter></b> to select a new function. Use the <b>&lt;</b> 1↓ <b>&gt;</b> arrow keys to select the new price function and then press <b><enter></enter></b> . |
| SELECT<br>FUNCTION<br>Rate Display<br>↓↑ | Press the arrow up or down keys<↑↓> until the rate display option is shown. Press the <enter> key to accept.</enter>                                                                                                    |
| Initializing<br>Display                  | To accept a new function, the handheld controller will send this information to the display.                                                                                                    |
| Searching<br>for<br>Display              | If the wireless base station cannot be found<br>the controller will not work. This may happen if<br>the controller is out of range or if the wireless<br>base station has no power.                                                                                                    |

**Note:** The actual rate price values will not be displayed on the RC-100 LCD screen because these values are kept in the display itself.

## **Rate Display Controller Operation**

The RC-100, configured to the rate display option, defaults to showing the current display settings on power up. The following text will be shown on the LCD.

| LCD Screen                               | Action                                                                                                    |
|------------------------------------------|----------------------------------------------------------------------------------------------------|
| LINE PRICE<br>1↓\$D.CC                   | The display will toggle between these two screens.                                                                                                    |
| <edit> TO<br/>MODIFY<br/>1↓\$D.CC</edit> | <ul> <li>DD.CC = dollars and cents value shown on line 1.</li> <li>Press the up or down arrow keys &lt;↑↓&gt; to scroll through the current setting for any of the lines on the display.</li> <li>Press the <enter edit=""> key to modify any of the line settings.</enter></li> </ul> |

## **Modifying Price Line Settings**

The rate price can be modified either by pressing the *<*EDIT*>* key during operation (Refer to the rate display controller operation) or using the *<*MENU*>* key (refer to the *<*MENU*>* key operation.)

Use the following key to identify the item to be edited.

L= Current line number to be edited

DD.CC= Current dollars and cents value to edit

| LCD Screen             | Action                                                                                                    |
|------------------------|----------------------------------------------------------------------------------------------------|
| EDIT LINE L<br>\$ D.CC | Press any of the number keys to edit the price value for this line.                                                                                                    |
|                        | Press <b><enter></enter></b> to accept the new value or<br>press <b><clear></clear></b> to abort the changes.<br><b>Note:</b> The flashing asterisk on the LCD shows<br>the current data being edited. |
|                        | Press the down arrow key $<\downarrow>$ to modify the next line, or press the $<\uparrow\downarrow>$ keys to move to the next item or the previous one on the list.                                    |

## **Display Sequence**

Once connected to the display with a j-box, radio, or modem, press <**DISPLAY SEQUENCE**> to display the new sequence on the display. This button will also allow for a preview of the new sequence on the LCD.

## Menu Items

Pressing the **<MENU>** key accesses the following settings:

| Кеу | Setting        |
|-----|----------------|
| 1   | Price Line 1   |
| 2   | Price Line 2   |
| 3   | Price Line 3   |
| 4   | Price Line 4   |
| 5   | Price Line 5   |
| 6   | LED Test?      |
| 7   | Display Option |
| 8   | Display Status |
| 9   | Set Time 12HR  |

Use Menu items 1-5 to edit the price on each line of the display. Lines are typically numbered top to bottom with 1 being the top of the display

## LED Test

Select menu item 6, LED test, by pressing menu and using the  $<\downarrow>$ , to test the LED digits on the display.

| LCD Screen                           | Action                                                                                                    |
|--------------------------------------|----------------------------------------------------------------------------------------------------|
| LED TEST<br>ENTER TO<br>TEST         | Press the <b><enter></enter></b> key to cycle the display digits between all LEDs on and all LEDs off.    |
| ENTER TO<br>TEST<br>CLEAR TO<br>EXIT | Press <enter> send the test command to the sign.<br/>Press <clear> to exit the test mode.</clear></enter> |

## **Display Option**

Use the display option menu to select the display configuration.

| LCD Screen                     | Action                                                                                                    |
|--------------------------------|----------------------------------------------------------------------------------------------------|
| DISPLAY<br>OPTION<br>\$ 0.00 ↓ | The current configuration is shown on the bottom line of the LCD. Press the down arrow key to select any of the possible configuration values.                                                                |
|                                | Possible values are:<br>\$00.00 (default)<br>\$0.000<br>\$.0000<br>\$000.00<br>\$000.00<br>\$000.0<br>\$000.0<br>\$000.0<br>\$000.0                                                                           |
|                                | Select the configuration that matches the layout<br>of your display.<br><b>Note:</b> If the wrong configuration is selected, the<br>digits shown on the LCD may not be<br>displayed correctly on the display. |
|                                | Press < <b>ENTER</b> > to accept and move on to the next screen.                                                                                                    |

## **Display Status**

This will look for a bi-directional link to the display, and will allow you to send the sequence changes. Select menu item 7, display status, for display status functions.

| LCD Screen                      | Action                                                                                                    |
|---------------------------------|----------------------------------------------------------------------------------------------------|
| Display<br>status<br>Get status | Press the <b><enter></enter></b> key to get the display<br>status, or <b><clear></clear></b> to exit the menu.<br>Use the <b>&lt;</b> ↑↓> keys to select other display<br>functions.<br>If <b><enter></enter></b> is pressed, the LCD will show<br>the following display items:<br>Driver Firmware Version<br>Current Day/Time<br>Last Reset Time<br>Current Temp<br>Temp Sensor Offset<br>Dimming Level<br>Dimming Mode<br>Temp Sensor Status |

After pressing **<ENTER>** the get status menu will display:

## Display Passcode

| LCD Screen                                                                 | Action                                                                                                    |
|----------------------------------------------------------------------------|----------------------------------------------------------------------------------------------------|
| Display<br>Passcode<br>Ent to Exit                                         | Press the <b><enter< b="">&gt; key to set or change the passcode. Press <b><clear></clear></b> to exit the menu.</enter<></b>                                                                                                 |
| Display<br>Passcode<br>Old<br>code*<br>Display<br>Passcode<br>New<br>code* | If there was an old passcode, then that must<br>be entered first before entering a new code.<br>Enter the new four-digit passcode, and press<br>< <b>ENTER</b> >.<br>The LCD will show Passcode Set, if it was<br>successful. |
| Display<br>Passcode<br>Passcode set                                        | If the <clear> key is pressed and entered<br/>during this process, the new passcode will not<br/>be set.</clear>                                                                                                    |

## Detect Clients

| LCD Screen                                | Action                                                                                                    |
|-------------------------------------------|----------------------------------------------------------------------------------------------------|
| Detect<br>clients<br>Ent to<br>confirm    | Press the <b><enter></enter></b> key to detect the number<br>of client statuses on the system.<br>This is used so the send sequence key knows<br>how many clients there are for showing error<br>messages.           |
| Clients<br>found 1<br>Is this<br>correct? | The LCD will show how many clients are<br>found. If the <b><yes></yes></b> key is pressed, then that<br>is the number the console will use for showing<br>error messages if all expected clients did not<br>respond. |

## Set Time

This allows you to set the time and date with the RC-100.

## Dimming

The dimming level of the rate display can be adjusted in two ways. A temperature/light sensor, mounted near the display, can detect the level of ambient light at the display location and dim the sign's LEDs accordingly. This function is known as automatic dimming. When the manual dimming function is selected, the LEDs remain at the same level of brightness regardless of the level of light detected at the display. To select either of these functions, press <**DIMMING**>. The current setting is shown on the bottom line of the LCD.

| LCD Screen                            | Action                                                                                                    |
|---------------------------------------|----------------------------------------------------------------------------------------------------|
| DIMMING<br>AUTOMATIC ↓                | <ul> <li>Press the down arrow key &lt;↓&gt; to toggle through dim settings:</li> <li>Automatic – The display automatically dims based on the light detected at the display</li> <li>Manual – The display dimming level is set manually. Once set, this value remains regardless of the level of light detected at the display.</li> <li>Blank Sign – The display can be blanked out without powering down. Refer to the blank sign section for details.</li> </ul> |
| SET AUTO<br>DIMMING<br>MAX INTENSITY? | Press the <b><enter edit=""></enter></b> key to edit the auto<br>dimming max intensity. This is the maximum<br>intensity that the display will use in full-bright<br>modes (during daylight hours.)<br>Press <b><clear></clear></b> to keep the current auto<br>dimming maximum setting                                                                                                    |

| INTENSITY<br>XX↓↑<br>ENTER TO SET                        | Press the up or down arrow key <↑↓> to<br>modify the current intensity of the display<br>(Note: The DataMaster must be connected to<br>the display)                                                                                                    |
|----------------------------------------------------------|----------------------------------------------------------------------------------------------------|
| XX – Current intensity (1-16)<br>Max Intensity - 16      | Press <b><enter></enter></b> to accept this intensity. If<br>manual dimming mode is selected, this will be<br>the new intensity for the display. If the<br>automatic dimming mode is selected, the<br>display will illuminate in full-bright mode, which<br>is the maximum intensity level. |
| DIMMING<br>BLANK SIGN<br>↓                               | Press <b><enter></enter></b> to accept this option.<br>The next LCD dialog will ask whether you                                                                                                    |
| BLANK THE<br>SIGN?<br><ent> YES<br/><clr> NO</clr></ent> | want to blank the screen or escape. The LCD<br>toggles between Yes and No. Pressing<br>< <b>CLR</b> > resumes normal operation; pressing<br>< <b>ENT</b> > actually blanks the sign.                                                                                                    |

## **Appendix A: Reference Drawings**

The Daktronics drawing number is located in the bottom right corner of the drawing. Refer to **Section 1.1** for instructions on reading the drawing number.

Drawings in this manual are referenced by their last set of digits and the letter preceding them. Drawings in this appendix are first listed in alphanumeric order; a second grouping lists drawings by function.

## A-Drawings (All Drawings)

| Insert, LL-2551 Price/T&T Display                       | Drawing A-164999 |
|---------------------------------------------------------|------------------|
| System Riser Diagram, RC-100, DataMaster                | Drawing A-244838 |
| Specifications; Gas Price Driver, 4 Col                 | Drawing A-250728 |
| RC-50 Quick Install Guide                               | Drawing A-257189 |
| Models, DF-4000 Drop In Displays                        | Drawing A-259603 |
| Wiring Schematic, DF-2000/4000 Series                   | Drawing A-263988 |
| Address Dip Switch Settings                             | Drawing B-256001 |
| Shop Drawing, DF-4000-18-X-NA-DI                        | Drawing B-258025 |
| Shop Drawing, DF-4000-13-X-NA-DI                        | Drawing B-258389 |
| Shop Drawing, DF-4000-10-X-NA-DI                        | Drawing B-260455 |
| Riser Diagram, Indoor Wired Control, Gas price Display  | Drawing B-267067 |
| Riser Diagram, Outdoor Wired Control, Gas price Display | Drawing B-267090 |

## Appendix B: DataMaster Frequently Asked Questions (FAQ)

| DataMaster FAQ | ED-13481 |
|----------------|----------|
|----------------|----------|

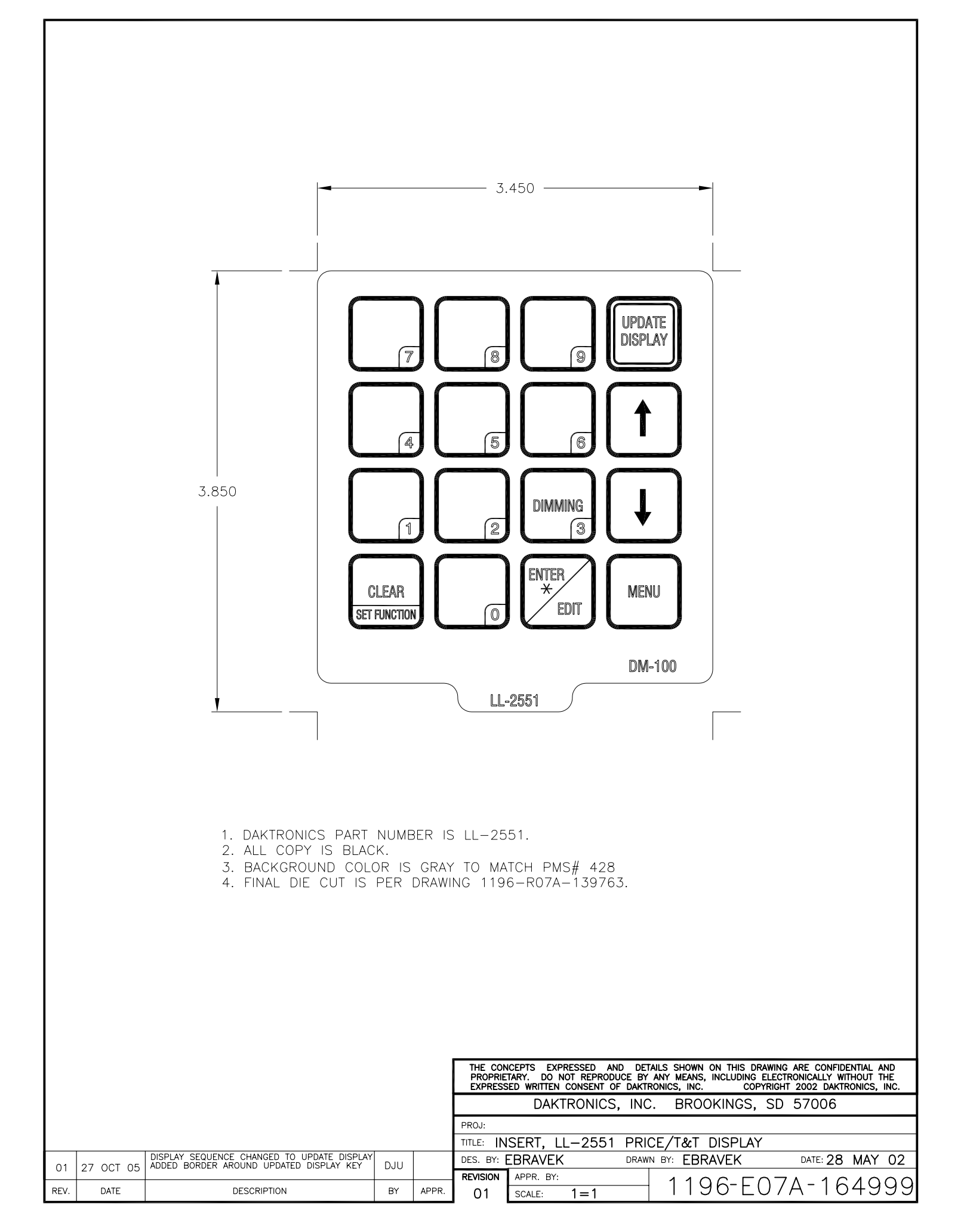

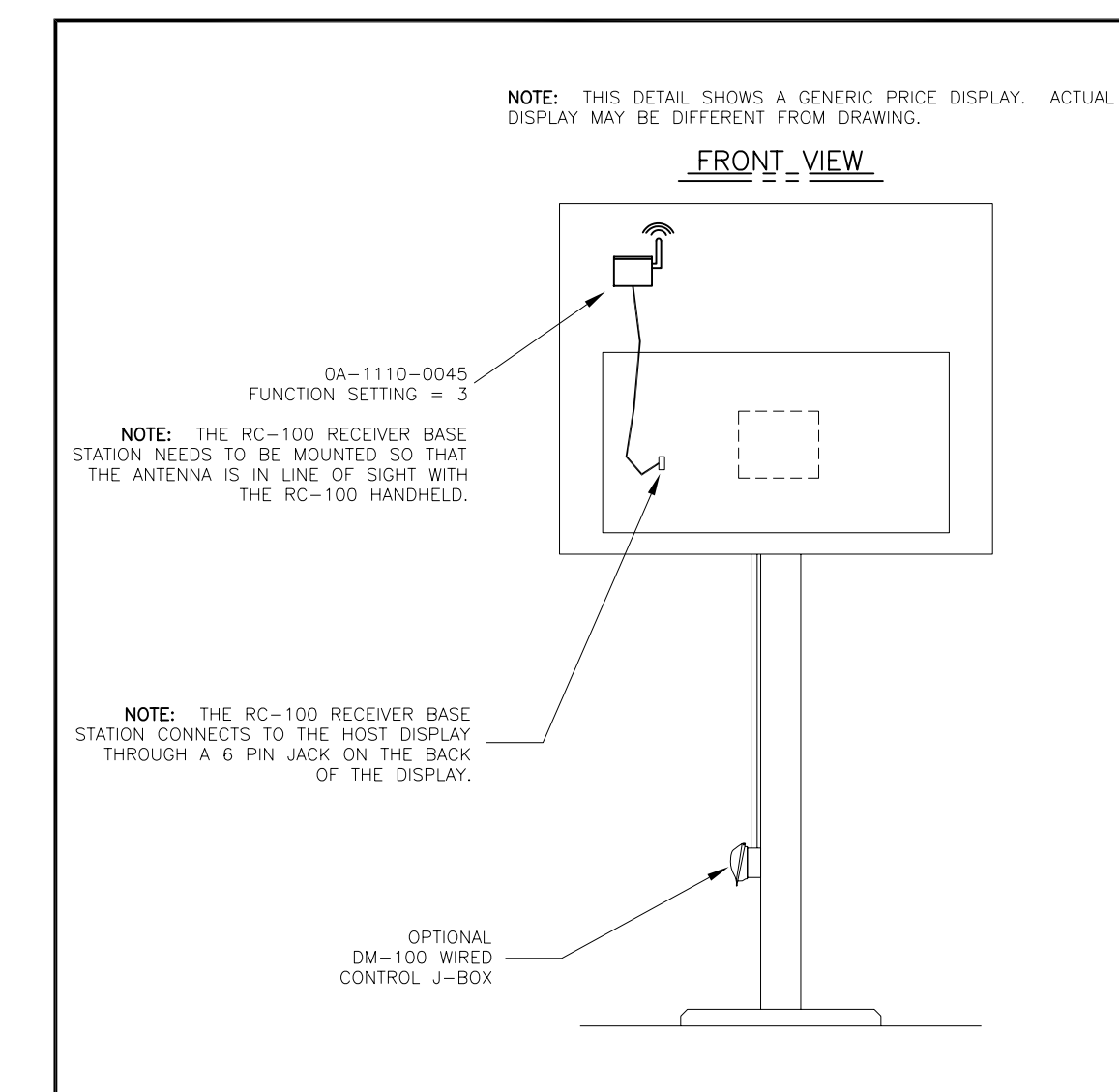

NOTE: THE WIRELESS BASE STATION COMES PRE-SET TO CHANNEL 1. HOWEVER, CHANNELS 1-15 CAN BE USED.

FUNCTION TABLE

| FUNCTION<br>NUMBER | DESCRIPTION                 |
|--------------------|-----------------------------|
| 0                  | DEFAULT FUNCTION            |
|                    | (LAST POWER UP FUNCTION)    |
| 1                  | CAN HAND HELD (JUDGES)      |
| 1                  | CONSOLE                     |
| 2                  | BASEBALL/TENNIS SCOREBOARD  |
| 2                  | CONTROLLER (ALLSPORT)       |
| 7                  | DATATIME/DATAMASTER DISPLAY |
| 5                  | CONTROL                     |

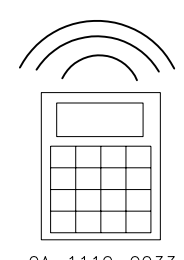

0A-1110-0033 INSERT: LL-2617 (GAS PRICE DISPLAY)

|      |           |              |     |       | THE CON<br>PROPRIE<br>EXPRESS | CEPTS EXPRESSED<br>FARY. DO NOT REPRO<br>ED WRITTEN CONSENT | AND DET<br>DUCE BY<br>OF DAKTF | AILS SHOWN ON THIS DRAW<br>ANY MEANS, INCLUDING EL<br>RONICS, INC. COPYR | ING ARE CONFIDENTIAL AND<br>ECTRONICALLY WITHOUT THE<br>IGHT 2005 DAKTRONICS, INC. |
|------|-----------|--------------|-----|-------|-------------------------------|-------------------------------------------------------------|--------------------------------|--------------------------------------------------------------------------|------------------------------------------------------------------------------------|
|      |           |              |     |       |                               | DAKTRONIC                                                   | S, INC                         | . BROOKINGS, S                                                           | D 57006                                                                            |
|      |           |              |     |       | proj: DA                      | TAMASTER LE                                                 | D DISP                         | PLAYS                                                                    |                                                                                    |
|      |           |              |     |       | TITLE: SI                     | STEM RISER [                                                | DIAGRA                         | M; DATAMASTER,                                                           | RC-100                                                                             |
| 01   |           | REVISED TEXT | СМС |       | DES. BY:                      | KBIERBA                                                     | DRAW                           | N BY: KBIERBA                                                            | DATE: 9 JUN 05                                                                     |
| 01   | 01 200 00 |              |     |       | REVISION                      | APPR. BY: MMILLE                                            | ER                             | 1070 00                                                                  | 14 044070                                                                          |
| REV. | DATE      | DESCRIPTION  | BY  | APPR. | 01                            | SCALE: NONE                                                 |                                | 1279-RU                                                                  | IA-244836                                                                          |

|      | AMBER ELD DISS WILL BEINK WHEN THE DRIVER IS ROTATING. |                                     |       |       |                               |                                                                       |                                                                                 |                                                                                            |
|------|--------------------------------------------------------|-------------------------------------|-------|-------|-------------------------------|-----------------------------------------------------------------------|---------------------------------------------------------------------------------|--------------------------------------------------------------------------------------------|
|      |                                                        | -IF Di                              | S3 IS | ON OR | OFF CO                        | NTINUOUSLY THE N                                                      | MICROCONTROLLER IS                                                              | NOT WORKING.                                                                               |
|      |                                                        |                                     |       |       |                               |                                                                       |                                                                                 |                                                                                            |
|      |                                                        |                                     |       |       | THE CON<br>PROPRIE<br>EXPRESS | ICEPTS EXPRESSED AND<br>TARY. DO NOT REPRODU<br>ED WRITTEN CONSENT OF | D DETAILS SHOWN ON THIS D<br>ICE BY ANY MEANS, INCLUDING<br>DAKTRONICS, INC. CO | RAWING ARE CONFIDENTIAL AND<br>ELECTRONICALLY WITHOUT THE<br>PYRIGHT 2005 DAKTRONICS, INC. |
|      | DAKTRONICS, INC. BROOKINGS, SD 57006                   |                                     |       |       |                               |                                                                       | SD 57006                                                                        |                                                                                            |
|      |                                                        | REMOVED FUNCTION TABLE FOR J9: CAN  |       |       | PROJ: R                       | EDUCED DEPTH (                                                        | GAS DISPLAYS                                                                    |                                                                                            |
| 02   | 28 FEB 06                                              | ADDED FUNCTION TABLE FOR J12: RC 50 | DJU   |       | TITLE: SF                     | PECIFICATIONS; G                                                      | GAS PRICE DRIVER,                                                               | 4 COL.                                                                                     |
| 0.1  | 04 007 05                                              | UPDATED DRAWING FOR REV 01 PCB      | DJILI |       | DES. BY:                      | THENDRI                                                               | DRAWN BY: DULSCHM                                                               | DATE: 11 AUG 05                                                                            |
| 01   | 04 001 05                                              |                                     |       |       | REVISION                      | APPR. BY:                                                             |                                                                                 |                                                                                            |
| REV. | DATE                                                   | DESCRIPTION                         | BY    | APPR. | 02                            | SCALE: 1 = 2                                                          | - 1356-K                                                                        | U4A-Z50728                                                                                 |

- -AMBER LED DS3 WILL BLINK WHEN THE DRIVER IS RUNNING
- -RED LED DS2 WILL FLICKER WHEN THE DRIVER RECEIVES SIGNAL.
- -GREEN LED DS1 INDICATES THAT THE DRIVER HAS POWER.

- NOTES:

| J5: 1 | SWITCH INPUTS |
|-------|---------------|
| PIN   | FUNCTION      |
| 14    | N/C           |
| 13    | N/C           |
| 12    | N/C           |
| 11    | N/C           |
| 10    | +5V_P         |
| 9     | SW_7_P        |
| 8     | SW_6_P        |
| 7     | SW_5_P        |
| 6     | SW_4_P        |
| 5     | SW_3_P        |
| 4     | SW_2_P        |
| 3     | SW_1_P        |
| 2     | SW_0_P        |
| 1     | GND_N         |

|     | UO. CL_INI UI |
|-----|---------------|
| PIN | FUNCTION      |
| 1   | +10V_UNREG    |
| 2   | CL_IN_TX_P    |
| 3   | CL_IN_TX_N    |
| 4   | CL_IN_RX_P    |
| 5   | CL_IN_RX_N    |
| 6   | GND           |
|     |               |

|     | J6: CL_INPUT |
|-----|--------------|
| PIN | FUNCTION     |
| 1   | +10V_UNREG   |
| 2   | CL_IN_TX_P   |
| 3   | CL_IN_TX_N   |
| 4   | CL IN RX P   |

|     | 00. 02_0011 01 |
|-----|----------------|
| PIN | FUNCTION       |
| 1   | N/C            |
| 2   | CL_OUT_TX_N    |
| 3   | CL_OUT_TX_P    |
| 4   | CL_OUT_RX_N    |
| 5   | CL_OUT_RX_P    |
| 6   | N/C            |

|    |   | J8: CL_OUTPUT |
|----|---|---------------|
| PI | V | FUNCTION      |
| 1  |   | N/C           |
| 2  |   | CL_OUT_TX_N   |
| 3  |   | CL_OUT_TX_P   |
| 4  |   | CL_OUT_RX_N   |
| E  |   | CL OUT DV D   |

|     | J8: CL_OUTPUT |
|-----|---------------|
| PIN | FUNCTION      |
| 1   | N/C           |
| 2   | CL_OUT_TX_N   |
| 3   | CL_OUT_TX_P   |
| 4   | CL_OUT_RX_N   |
|     |               |

|     | J8: CL_OUTPUT |
|-----|---------------|
| PIN | FUNCTION      |
| 1   | N/C           |
| 2   | CL_OUT_TX_N   |
| 3   |               |

|     | _             |
|-----|---------------|
| 6   | RESET_P       |
|     |               |
|     | J8: CL_OUTPUT |
| PIN | FUNCTION      |
| 1   | N/C           |

|     | J8: CL_OUTPUT |
|-----|---------------|
| PIN | FUNCTION      |
| 1   | N/C           |
| 2   | CL_OUT_TX_N   |
| 3   | CL_OUT_TX_P   |
| 1   | OUT DV N      |

| <u> </u> |               |  |
|----------|---------------|--|
|          |               |  |
|          | J8: CL_OUTPUT |  |
| PIN      | FUNCTION      |  |
| 1        | N/C           |  |
| 2        | CL_OUT_TX_N   |  |
| 7        |               |  |

| 0   | RESEL_F       |
|-----|---------------|
|     |               |
|     | J8: CL_OUTPUT |
| PIN | FUNCTION      |
| 1   | N/C           |
| 2   | CL_OUT_TX_N   |
| 3   | CLOUT TX P    |

| 5   | 000_1         |
|-----|---------------|
| 6   | RESET_P       |
|     |               |
|     | J8: CL_OUTPUT |
| PIN | FUNCTION      |

J10: MODEM

PIN 5

4

3

2

1

1

2

3

4

E

FUNCTION

MODEM\_RESET\_P

MODEM\_RTS\_P

J11: RADIO

RS232\_TX\_P

RS232\_RX\_P

PIN FUNCTION

GND\_N

MODEM\_RX\_P

GND MODEM\_TX\_P

| RES | SET_P     |  |
|-----|-----------|--|
|     |           |  |
| J8: | CL_OUTPUT |  |
|     | FUNCTION  |  |

| +V_UNREG_P |
|------------|
| DCD_P      |
| RESET_P    |
|            |
|            |

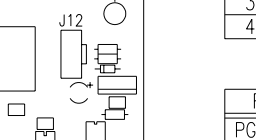

Ħ

₿

≣

∃ J7

S1

[] ₽

UNE\_BITO

J2

iО

 $\bigcirc$ 

 $\bigcirc$ 

T

 $\cap$ 

P

 $\square$ 

₿

 $\bigcirc$ 

J1 E3 BRN - = \_\_\_\_\_ BRN - = \_\_\_\_\_ E2 BLU | - = \_\_\_\_ E1

c≚⊃

 $\bigcirc$ 

-[[ -[]

무

E1 RED

0

- DS1

GAS PRICE DECIMAL / DRIVER 0P-1192-0353 RED 0P-1192-0354 GRN

0P-1192-0358 AMB

- 3.75 -

- 3.15 —

= : 

> ්

 $\square$ 

RADIO

 $(\Xi)$ 

É

J3

Ó

-------

0

MODEN

INDAN

10.60 10.00

J11

J8

J6

J4

Π

0

| PIN | FUNCTION     |  |  |
|-----|--------------|--|--|
| 1   | +3.3V_P      |  |  |
| 2   | N/C          |  |  |
| 3   | GND          |  |  |
| 1   | DATA INDUT D |  |  |

J12: RC 50 INPUT

## DATA\_INPUT\_P J7: PROGRAM

|          | 07. | 11100 | 10.00    |
|----------|-----|-------|----------|
| FUNCTION | PIN | PIN   | FUNCTION |
| PGC_P    | 1   | 2     | VPP_P    |
| NC       | 3   | 4     | GND_N    |
| PGD_P    | 5   | 6     | GND_N    |
| PGM_P    | 7   | 8     | +5V_P    |
| NC       | 9   | 10    | NC       |

| S1: OPTIONS |            |  |  |
|-------------|------------|--|--|
| PIN         | FUNCTION   |  |  |
| 1           | LINE_BIT_0 |  |  |
| 2           | LINE_BIT_1 |  |  |
| 3           | LINE_BIT_2 |  |  |
| 4           | SIGN_BIT_0 |  |  |
| 5           | SIGN_BIT_1 |  |  |
| 6           | SIGN_BIT_2 |  |  |
| 7           | RESERVED   |  |  |
| 0           |            |  |  |

FUNCTION PIN

| 0   1 | <b>KESEK</b> | VED     |
|-------|--------------|---------|
|       |              |         |
|       |              |         |
| J1-4: | DIGIT        | OUTPUTS |

14 +VBB\_P +VBB\_P 13 +VBB\_P 12 +VBB\_P 11 +VBB\_P 10 9 N/C SEGH\_N SEGG\_N 8 SEGF\_N 6 SEGE\_N 5 SEGD\_N SEGC\_N 4 3

SEGB\_N

SEGA\_N

PIN FUNCTION E3 VAC\_N\_RED E2 10VAC\_P\_BLU E1 20VAC\_P\_BRN

POWER INPUTS

- DS2 DS3

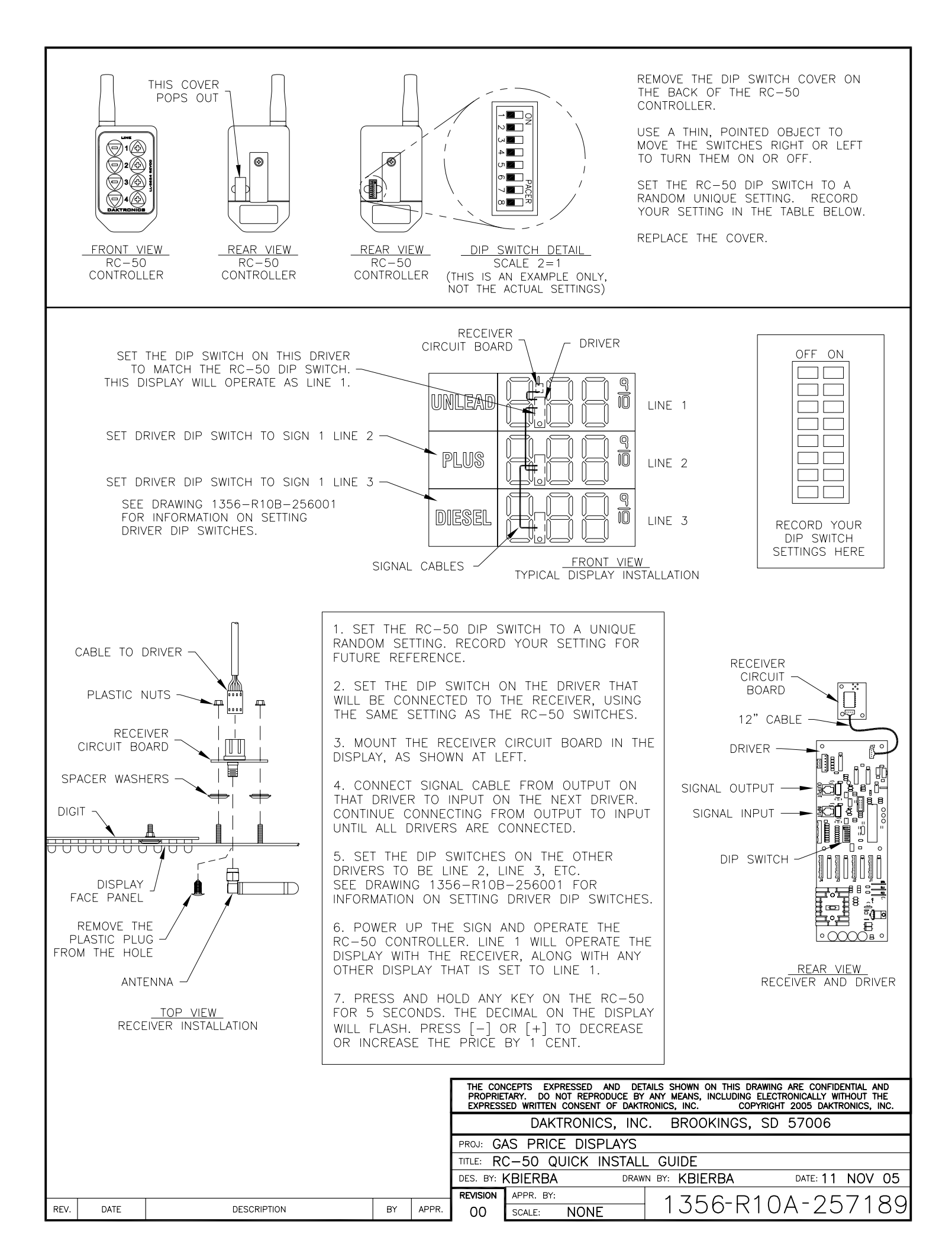

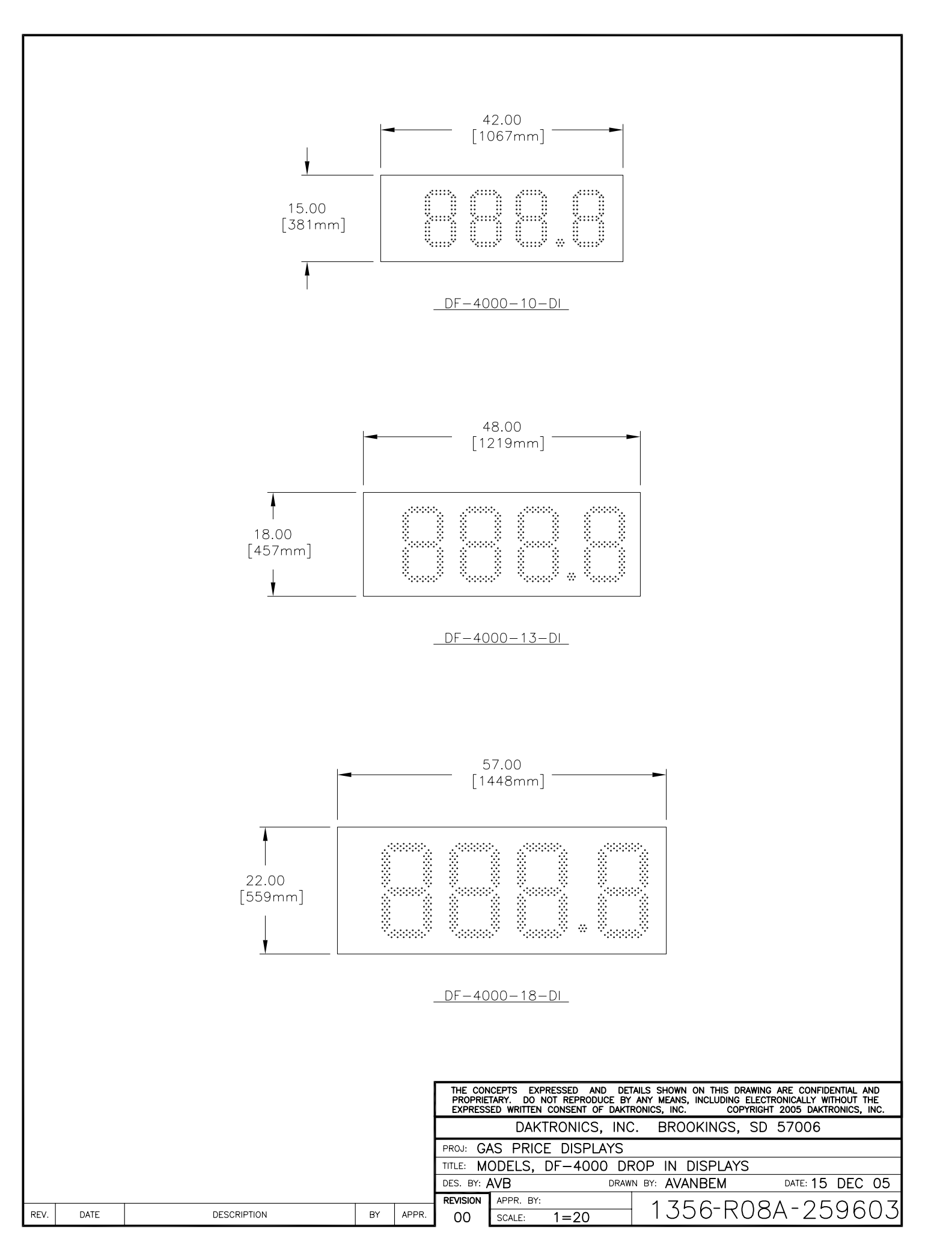

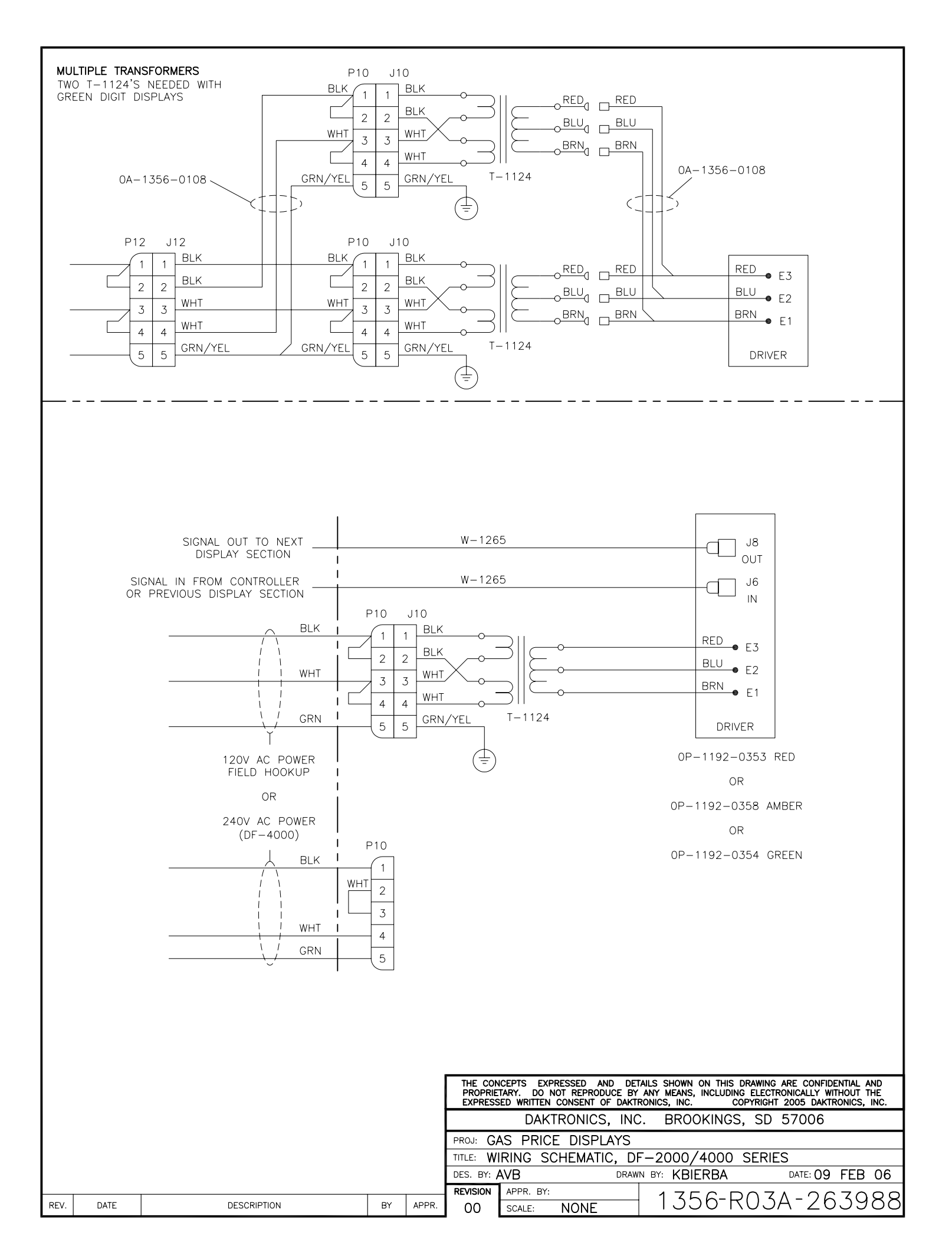

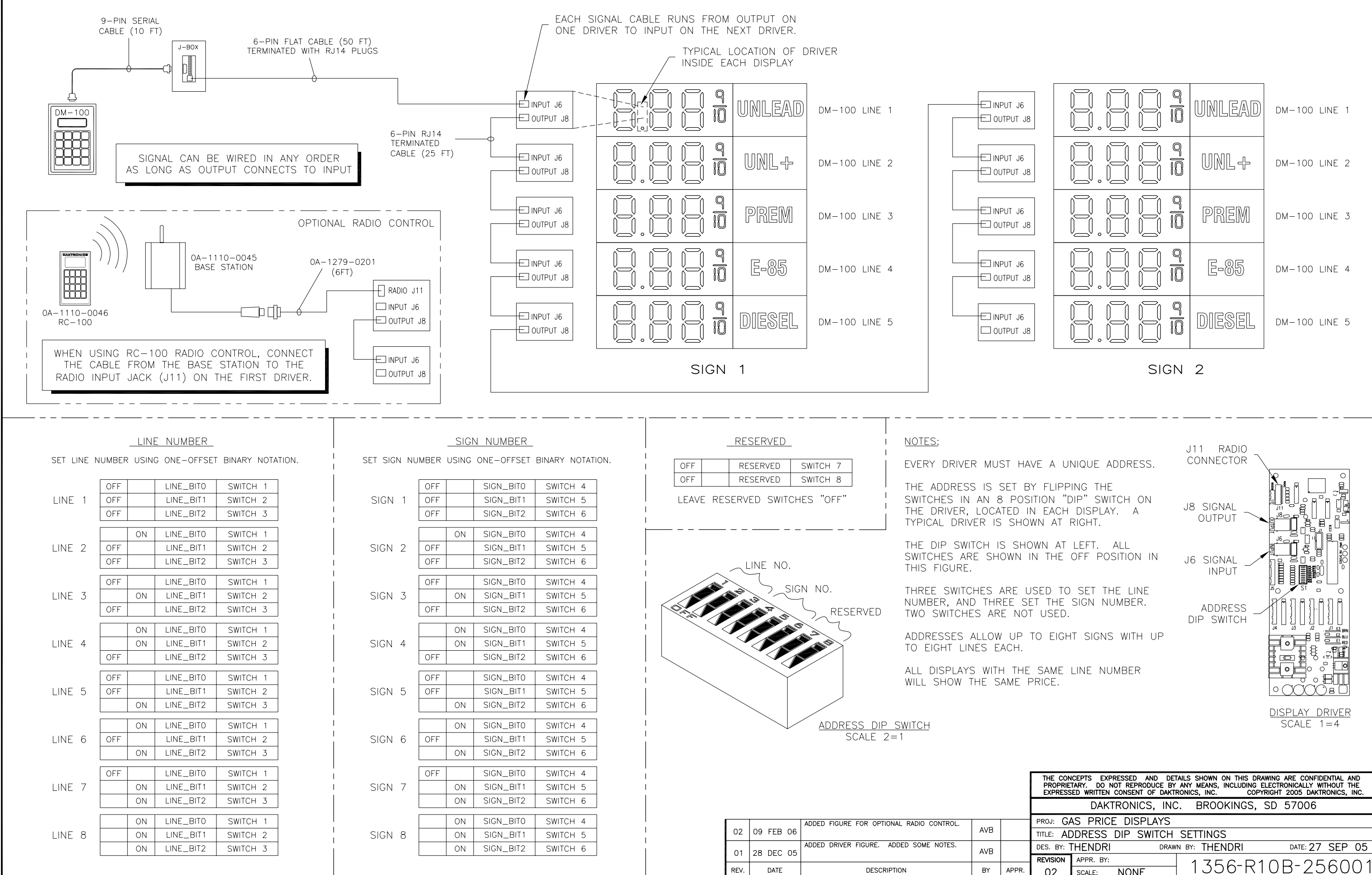

| DES. BY: ] | THENDRI   | DR   | AWN BY: | THENDRI | DATE: 27           | SEP | 05       |
|------------|-----------|------|---------|---------|--------------------|-----|----------|
| REVISION   | APPR. BY: |      | 1       | 356-D1  | $\Omega D_{-} 2 F$ | εn  | $\cap 1$ |
| 02         | SCALE:    | NONE |         | 330-KI  | 06-23              | 00  |          |

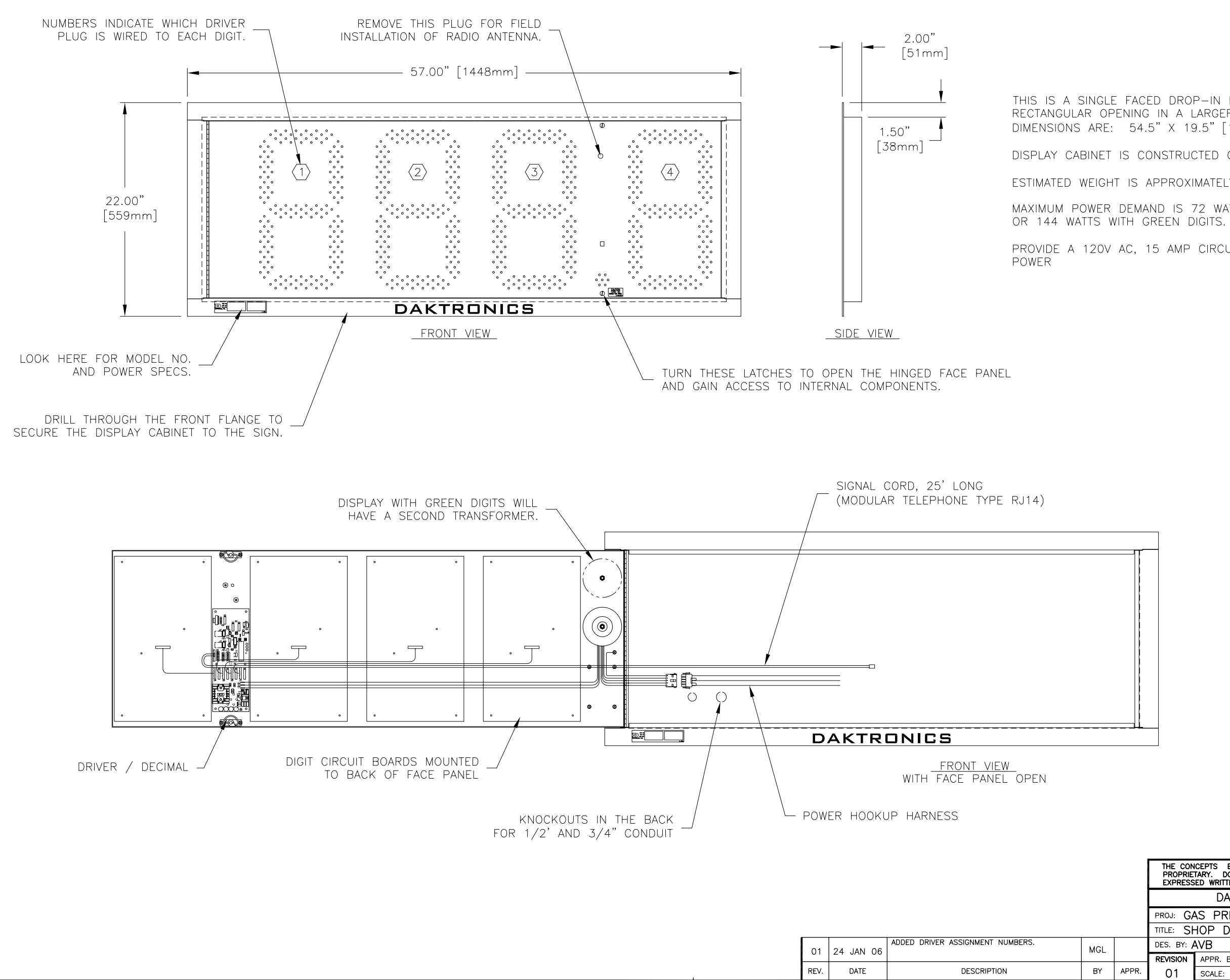

THIS IS A SINGLE FACED DROP-IN DISPLAY, INTENDED TO BE MOUNTED IN A RECTANGULAR OPENING IN A LARGER SIGN. RECOMMENDED ROUGH OPENING DIMENSIONS ARE: 54.5" X 19.5" [138.4 cm X 495.3 cm].

DISPLAY CABINET IS CONSTRUCTED OF ALUMINUM SHEET, 0.063" [1.6 mm] THICK.

ESTIMATED WEIGHT IS APPROXIMATELY 45 LB [20 KG]

MAXIMUM POWER DEMAND IS 72 WATTS FOR DISPLAY WITH RED OR AMBER DIGITS,

PROVIDE A 120V AC, 15 AMP CIRCUIT (TWO CONDUCTORS PLUS GROUND) FOR

| THE CON<br>PROPRIE<br>EXPRESS | ICEPTS EXPRESSED A<br>TARY. DO NOT REPROI<br>SED WRITTEN CONSENT | ND DETAILS SHO<br>DUCE BY ANY ME<br>OF DAKTRONICS, | OWN ON THIS DA<br>ANS, INCLUDING<br>NC. COF | RAWING ARE<br>ELECTRONIC<br>YRIGHT 200 | CONFIDEN<br>ALLY WITH<br>5 DAKTRO | ITIAL AN<br>IOUT TH<br>INICS, II | ₽<br>₽<br>NC. |
|-------------------------------|------------------------------------------------------------------|----------------------------------------------------|---------------------------------------------|----------------------------------------|-----------------------------------|----------------------------------|---------------|
|                               | DAKTRONICS                                                       | S, INC. BI                                         | ROOKINGS,                                   | SD 57                                  | 206                               |                                  |               |
| PROJ: GA                      | AS PRICE DISP                                                    | LAYS                                               |                                             |                                        |                                   |                                  |               |
| TITLE: SH                     | HOP DRAWING,                                                     | DF-4000-                                           | 18-X-NA-                                    | -DI                                    |                                   |                                  |               |
| DES. BY:                      | AVB                                                              | DRAWN BY: 🖡                                        | VANBEMN                                     | IEL da'                                | re: 22                            | NOV                              | 05            |
| REVISION                      | APPR. BY:                                                        | 1 <sup>-</sup>                                     | ZEE-D                                       |                                        | . <u>25</u>                       |                                  | СЦ            |
| 01                            | SCALE: 1=10                                                      |                                                    | יא־טטנ                                      | J4D                                    | ZO                                | JU.                              | Z ()          |

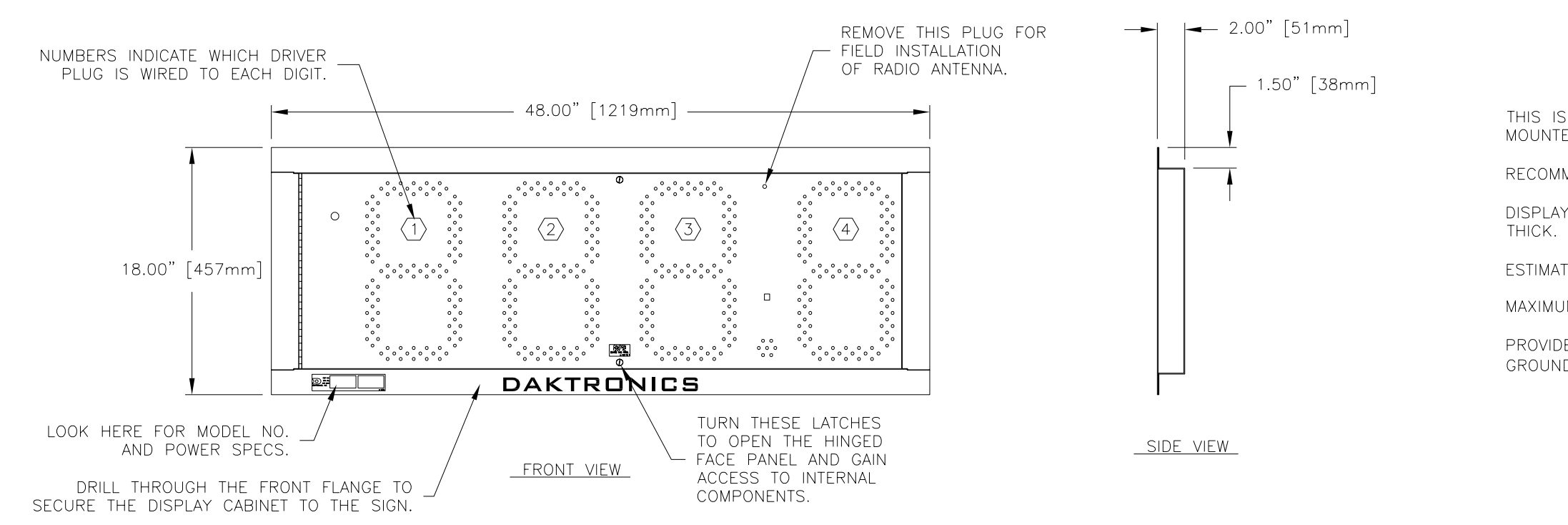

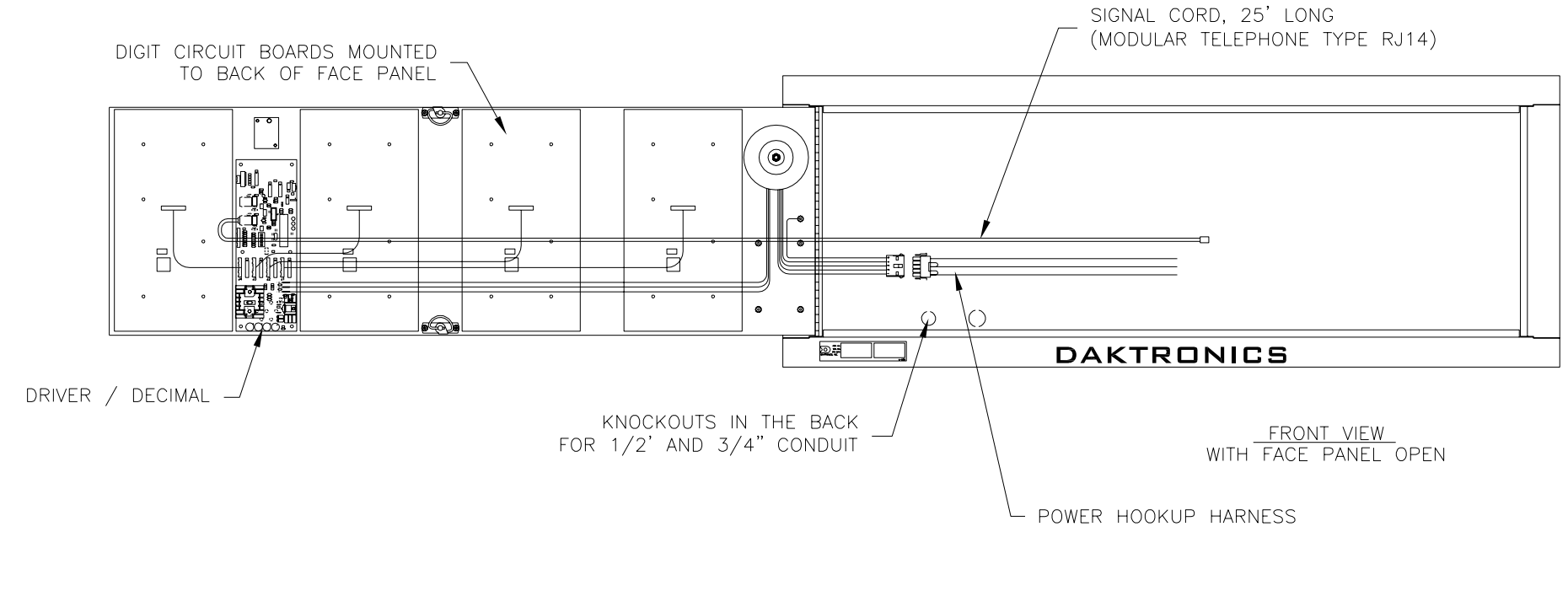

|      |            |                                                                                      |     |       | THE CON<br>PROPRIE<br>EXPRESS | NCEPTS EXPRESSED AND<br>TARY. DO NOT REPRODUCI<br>SED WRITTEN CONSENT OF | DETAILS SHOWN ON THIS DRAWING ARE CONFIDENTIAL AND<br>E BY ANY MEANS, INCLUDING ELECTRONICALLY WITHOUT THE<br>DAKTRONICS, INC. COPYRIGHT 2005 DAKTRONICS, INC. |
|------|------------|--------------------------------------------------------------------------------------|-----|-------|-------------------------------|--------------------------------------------------------------------------|----------------------------------------------------------------------------------------------------|
|      |            |                                                                                      |     |       |                               | DAKTRONICS,                                                              | INC. BROOKINGS, SD 57006                                                                                                    |
|      |            |                                                                                      |     |       | PROJ: G                       | AS PRICE DISPLA                                                          | ΥS                                                                                                    |
|      |            |                                                                                      |     |       | TITLE: SH                     | HOP DRAWING, DF                                                          | -4000-13-X-NA-DI                                                                                                    |
| 01   | 24 JAN 06  | REMOVED DIGIT MOUNTING HOLES FROM FRONT<br>VIEW AND ADDED DRIVER ASSIGNMENT NUMBERS. | MGL |       | DES. BY: /                    | AVB                                                                      | DRAWN BY: TJOHNSON DATE: 30 NOV 05                                                                                                    |
| 01   | 24 0/11 00 |                                                                                      |     |       | REVISION                      | APPR. BY:                                                                | 1760 0040 060700                                                                                                    |
| REV. | DATE       | DESCRIPTION                                                                          | BY  | APPR. | 01                            | SCALE: 1=10                                                              | T 1336-RU4B-238389                                                                                                    |

THIS IS A SINGLE FACED DROP-IN DISPLAY, INTENDED TO BE MOUNTED IN A RECTANGULAR OPENING IN A LARGER SIGN. RECOMMENDED ROUGH OPENING DIMENSIONS: 45.5" X 15.5". DISPLAY CABINET IS CONSTRUCTED OF ALUMINUM SHEET, 0.063" THICK.

ESTIMATED WEIGHT IS APPROXIMATELY 40 LB [19 KG] MAXIMUM POWER DEMAND IS 72 WATTS FOR ALL DISPLAY MODELS. PROVIDE A 120V AC, 15 AMP CIRCUIT (TWO CONDUCTORS PLUS GROUND) FOR POWER

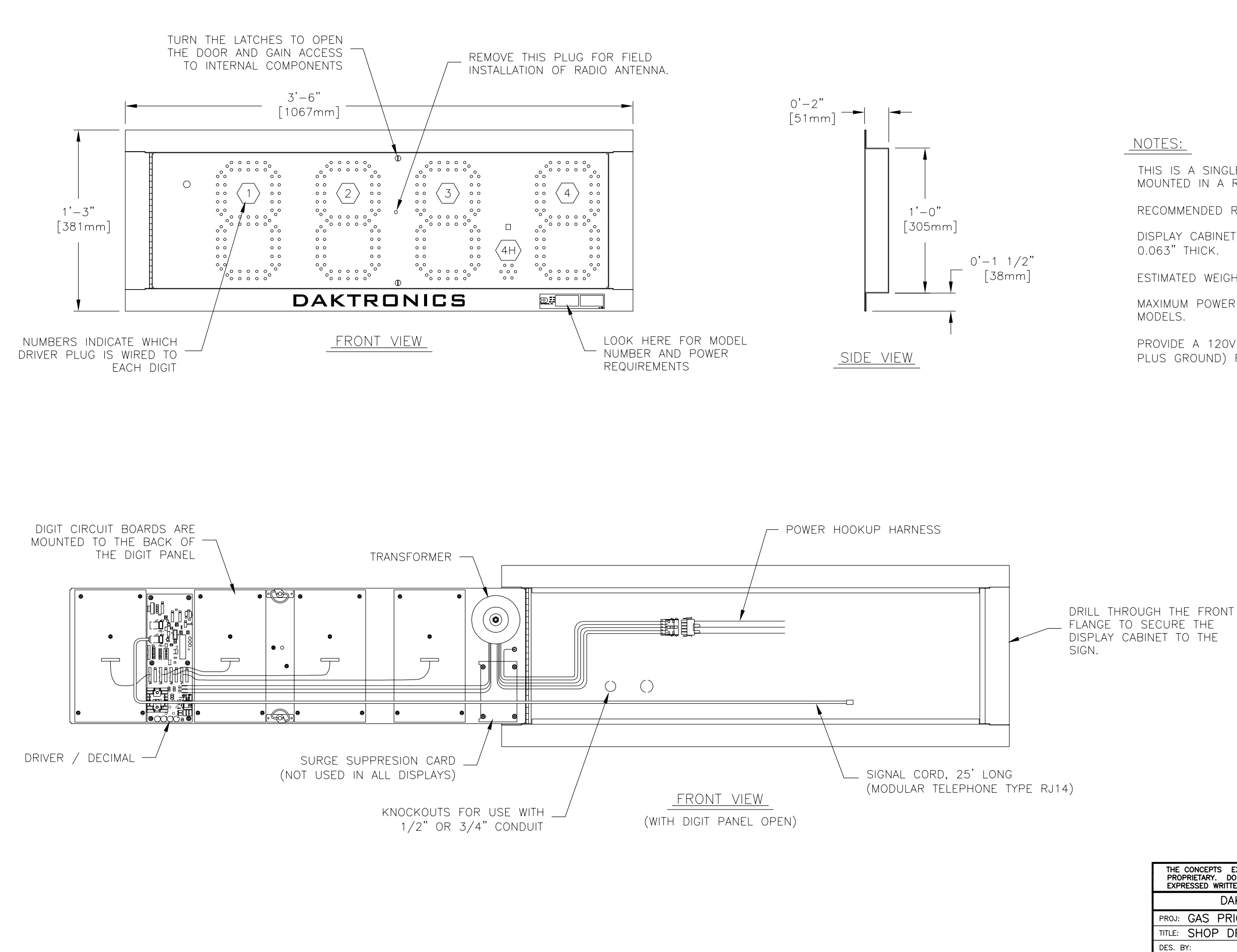

THIS IS A SINGLE FACED DROP-IN DISPLAY, INTENDED TO BE MOUNTED IN A RECTANGULAR OPENING IN A LARGER SIGN.

RECOMMENDED ROUGH OPENING DIMENSIONS: 39.5" X 12.5".

DISPLAY CABINET IS CONSTRUCTED OF ALUMINUM SHEET, 0.063" THICK.

ESTIMATED WEIGHT IS APPROXIMATELY 35 LBS [16 KG]

MAXIMUM POWER DEMAND IS 72 WATTS FOR ALL DISPLAY MODELS.

PROVIDE A 120V AC, 15 AMP CIRCUIT (TWO CONDUCTORS PLUS GROUND) FOR POWER.

BY APPR.

| THE CON<br>PROPRIE<br>EXPRESS | ICEPTS EXPRESSED AND DI<br>TARY. DO NOT REPRODUCE B<br>SED WRITTEN CONSENT OF DAK | TAILS SHOWN ON THIS DRAWING ARE CONFIDENTIAL AND<br>Y ANY MEANS, INCLUDING ELECTRONICALLY WITHOUT THE<br>TRONICS, INC. COPYRIGHT 2005 DAKTRONICS, INC. |
|-------------------------------|-----------------------------------------------------------------------------------|----------------------------------------------------------------------------------------------------|
|                               | DAKTRONICS, IN                                                                    | C. BROOKINGS, SD 57006                                                                                                    |
| PROJ: G                       | AS PRICE DISPLAYS                                                                 |                                                                                                    |
| TITLE: S                      | HOP DRAWING, DF-                                                                  | 4000-10-X-NA-DI                                                                                                    |
| DES. BY:                      | DRA                                                                               | WN BY: M LEOPOLD DATE: 28 DEC 05                                                                                                    |
| REVISION                      | APPR. BY:                                                                         | 1356-0010-260155                                                                                                    |
| 00                            | SCALE: 1=8                                                                        | T 1550 RU4D 200455                                                                                                    |

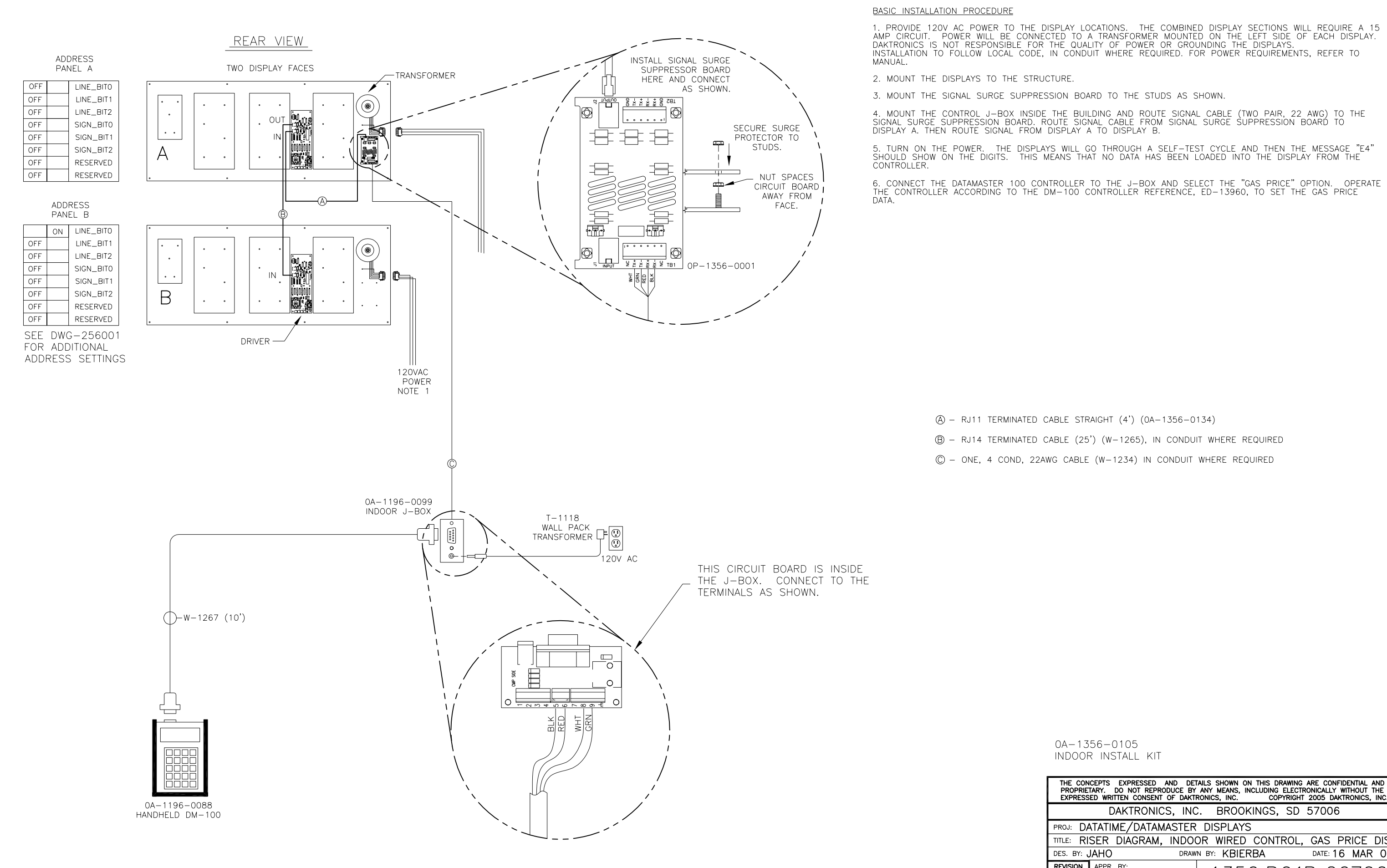

REV. DATE DESCRIPTION

BY APPR

1. PROVIDE 120V AC POWER TO THE DISPLAY LOCATIONS. THE COMBINED DISPLAY SECTIONS WILL REQUIRE A 15 AMP CIRCUIT. POWER WILL BE CONNECTED TO A TRANSFORMER MOUNTED ON THE LEFT SIDE OF EACH DISPLAY. DAKTRONICS IS NOT RESPONSIBLE FOR THE QUALITY OF POWER OR GROUNDING THE DISPLAYS. INSTALLATION TO FOLLOW LOCAL CODE, IN CONDUIT WHERE REQUIRED. FOR POWER REQUIREMENTS, REFER TO

4. MOUNT THE CONTROL J-BOX INSIDE THE BUILDING AND ROUTE SIGNAL CABLE (TWO PAIR, 22 AWG) TO THE SIGNAL SURGE SUPPRESSION BOARD. ROUTE SIGNAL CABLE FROM SIGNAL SURGE SUPPRESSION BOARD TO DISPLAY A. THEN ROUTE SIGNAL FROM DISPLAY A TO DISPLAY B.

5. TURN ON THE POWER. THE DISPLAYS WILL GO THROUGH A SELF-TEST CYCLE AND THEN THE MESSAGE "E4" SHOULD SHOW ON THE DIGITS. THIS MEANS THAT NO DATA HAS BEEN LOADED INTO THE DISPLAY FROM THE

(A) - RJ11 TERMINATED CABLE STRAIGHT (4') (0A-1356-0134)

B - RJ14 TERMINATED CABLE (25') (W-1265), IN CONDUIT WHERE REQUIRED

 $\bigcirc$  - ONE, 4 COND, 22AWG CABLE (W-1234) IN CONDUIT WHERE REQUIRED

0A-1356-0105 INDOOR INSTALL KIT

| THE CON<br>PROPRIE<br>EXPRESS | ICEPTS EXPRESSED AND<br>TARY. DO NOT REPRODUC<br>SED WRITTEN CONSENT OF | DETAILS SHOWN ON THIS DRAWING ARE CONFIDENTIA<br>BY ANY MEANS, INCLUDING ELECTRONICALLY WITHOU<br>AKTRONICS, INC. COPYRIGHT 2005 DAKTRONIC | L AND<br>T THE<br>S, INC. |
|-------------------------------|-------------------------------------------------------------------------|----------------------------------------------------------------------------------------------------|---------------------------|
|                               | DAKTRONICS,                                                             | NC. BROOKINGS, SD 57006                                                                                                    |                           |
| PROJ: DA                      | ATATIME/DATAMAS                                                         | ER DISPLAYS                                                                                                    |                           |
| TITLE: RI                     | SER DIAGRAM, IN                                                         | OOR WIRED CONTROL, GAS PRICI                                                                                                    | E DISP                    |
| DES. BY: 、                    | JAHO                                                                    | RAWN BY: KBIERBA DATE: 16 MA                                                                                                    | R 06                      |
| REVISION                      | APPR. BY:                                                               | 1356-0010-267                                                                                                    | $\cap \overline{a}$       |
| 00                            | SCALE: NONE                                                             | $\neg$ 1330 KUID Z07                                                                                                    | 007                       |

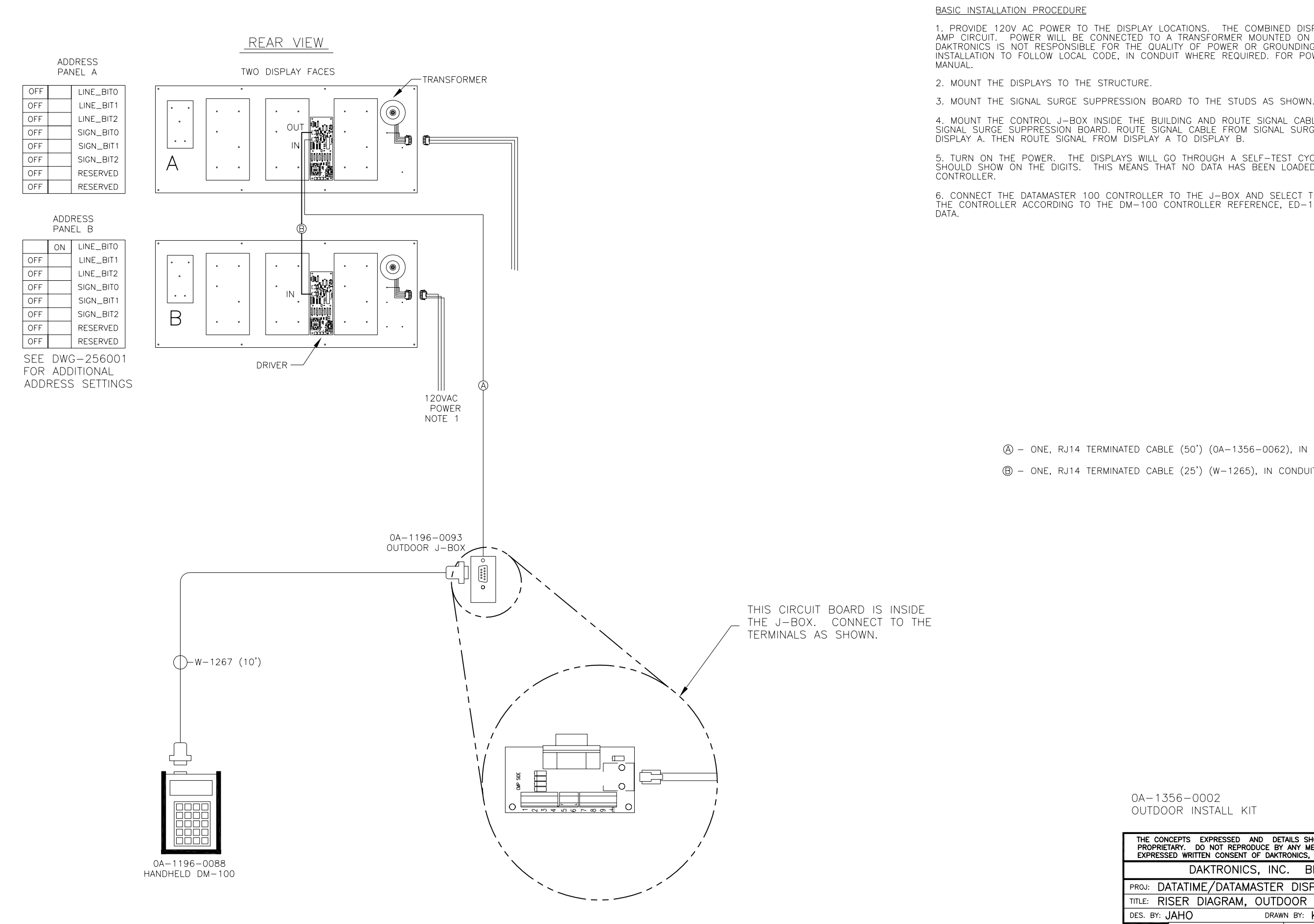

DESCRIPTION

BY APPR

1. PROVIDE 120V AC POWER TO THE DISPLAY LOCATIONS. THE COMBINED DISPLAY SECTIONS WILL REQUIRE A 15 AMP CIRCUIT. POWER WILL BE CONNECTED TO A TRANSFORMER MOUNTED ON THE LEFT SIDE OF EACH DISPLAY. DAKTRONICS IS NOT RESPONSIBLE FOR THE QUALITY OF POWER OR GROUNDING THE DISPLAYS. INSTALLATION TO FOLLOW LOCAL CODE, IN CONDUIT WHERE REQUIRED. FOR POWER REQUIREMENTS, REFER TO MANUAL.

4. MOUNT THE CONTROL J-BOX INSIDE THE BUILDING AND ROUTE SIGNAL CABLE (TWO PAIR, 22 AWG) TO THE SIGNAL SURGE SUPPRESSION BOARD. ROUTE SIGNAL CABLE FROM SIGNAL SURGE SUPPRESSION BOARD TO DISPLAY A. THEN ROUTE SIGNAL FROM DISPLAY A TO DISPLAY B.

5. TURN ON THE POWER. THE DISPLAYS WILL GO THROUGH A SELF-TEST CYCLE AND THEN THE MESSAGE "E4" SHOULD SHOW ON THE DIGITS. THIS MEANS THAT NO DATA HAS BEEN LOADED INTO THE DISPLAY FROM THE

6. CONNECT THE DATAMASTER 100 CONTROLLER TO THE J-BOX AND SELECT THE "GAS PRICE" OPTION. OPERATE THE CONTROLLER ACCORDING TO THE DM-100 CONTROLLER REFERENCE, ED-13960, TO SET THE GAS PRICE DATA.

(A) - ONE, RJ14 TERMINATED CABLE (50') (0A-1356-0062), IN CONDUIT WHERE REQUIRED B - ONE, RJ14 TERMINATED CABLE (25') (W-1265), IN CONDUIT WHERE REQUIRED

> 0A-1356-0002 OUTDOOR INSTALL KIT

| THE CON<br>PROPRIE<br>EXPRESS | ICEPTS EXPRESSED .<br>TARY. DO NOT REPRO<br>SED WRITTEN CONSENT | AND DETAIL<br>DUCE BY A<br>OF DAKTRO | LS SHOWN<br>NY MEANS,<br>NICS, INC. | ON THIS DI<br>INCLUDING<br>COF | RAWING<br>ELECTR<br>PYRIGHT | ARE CONFIDE<br>RONICALLY WIT<br>2005 DAKTR | NTIAL AI<br>HOUT TI<br>ONICS, I | ND<br>HE<br>INC. |
|-------------------------------|-----------------------------------------------------------------|--------------------------------------|-------------------------------------|--------------------------------|-----------------------------|--------------------------------------------|---------------------------------|------------------|
|                               | DAKTRONIC                                                       | S, INC.                              | BRO                                 | OKINGS,                        | SD                          | 57006                                      |                                 |                  |
| PROJ: DA                      | ATATIME/DATAM                                                   | ASTER                                | DISPLA                              | ΥS                             |                             |                                            |                                 |                  |
| TITLE: RI                     | SER DIAGRAM,                                                    | OUTDO                                | OR CO                               | NTROL,                         | GAS                         | PRICE D                                    | DISP                            |                  |
| DES. BY: 、                    | JAHO                                                            | DRAWN                                | BY: KBI                             | ERBA                           |                             | DATE: <b>16</b>                            | MAR                             | 06               |
| REVISION                      | APPR. BY:                                                       |                                      | 1 3 6                               | 56-D                           | $\overline{01}$             | D-76                                       |                                 | $\overline{a}$   |
| 00                            | SCALE: NONE                                                     |                                      | 100                                 |                                | ΟI                          | D ZU                                       | 10                              | 90               |